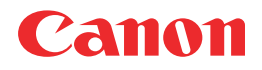

# Satera MF8180

## ファクスガイド

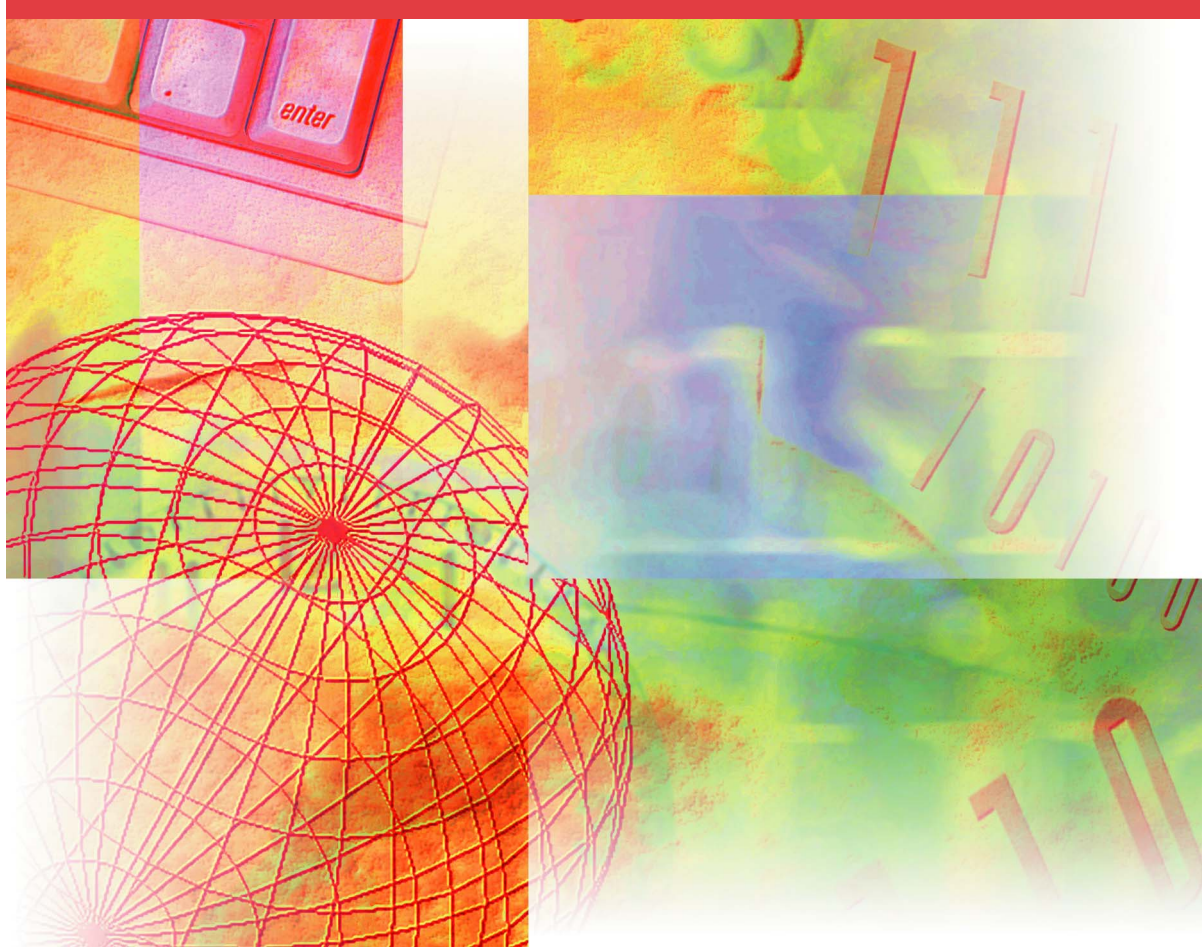

ご使用前に必ず本書をお読みください。 いつでも使用できるように大切に保管してください。

## 取扱説明書の分冊構成について

本製品の取扱説明書は、次のような構成になっています。目的に応じてお読みいただき、本製品を十 分にご活用ください。

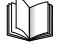

CD-ROM

このマークが付いているガイドは、製品に同梱されている紙マニュアルです。

このマークが付いているガイドは、付属の CD-ROM に含まれている PDF マニュアルです。

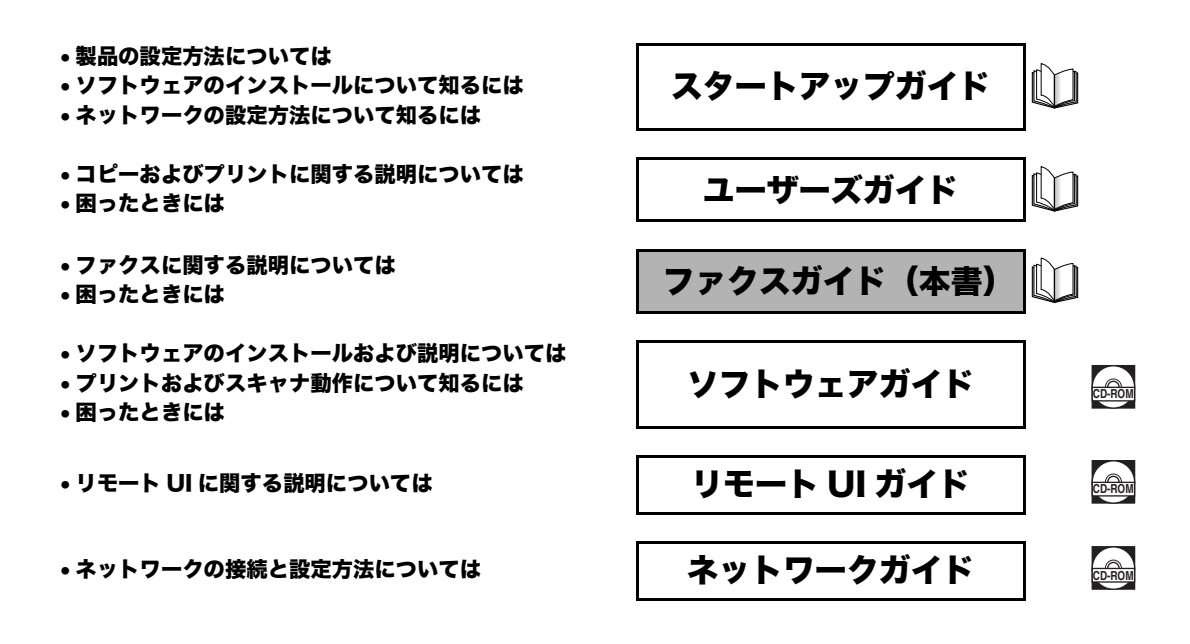

<sup>●</sup> PDF 形式のマニュアルを表示するには、Adobe Reader/Adobe Acrobat Readerが必要です。ご使用のシステムに Adobe Reader/Adobe Acrobat マレールシスマーン・バンマスホッシンには、Adube ineader /Adube Actiobat Leader //からくり。こと「MDシスン」とにAdube Actiobate Actiobate Adube / Adube / A

## 🌑 ファクスガイドの構成について

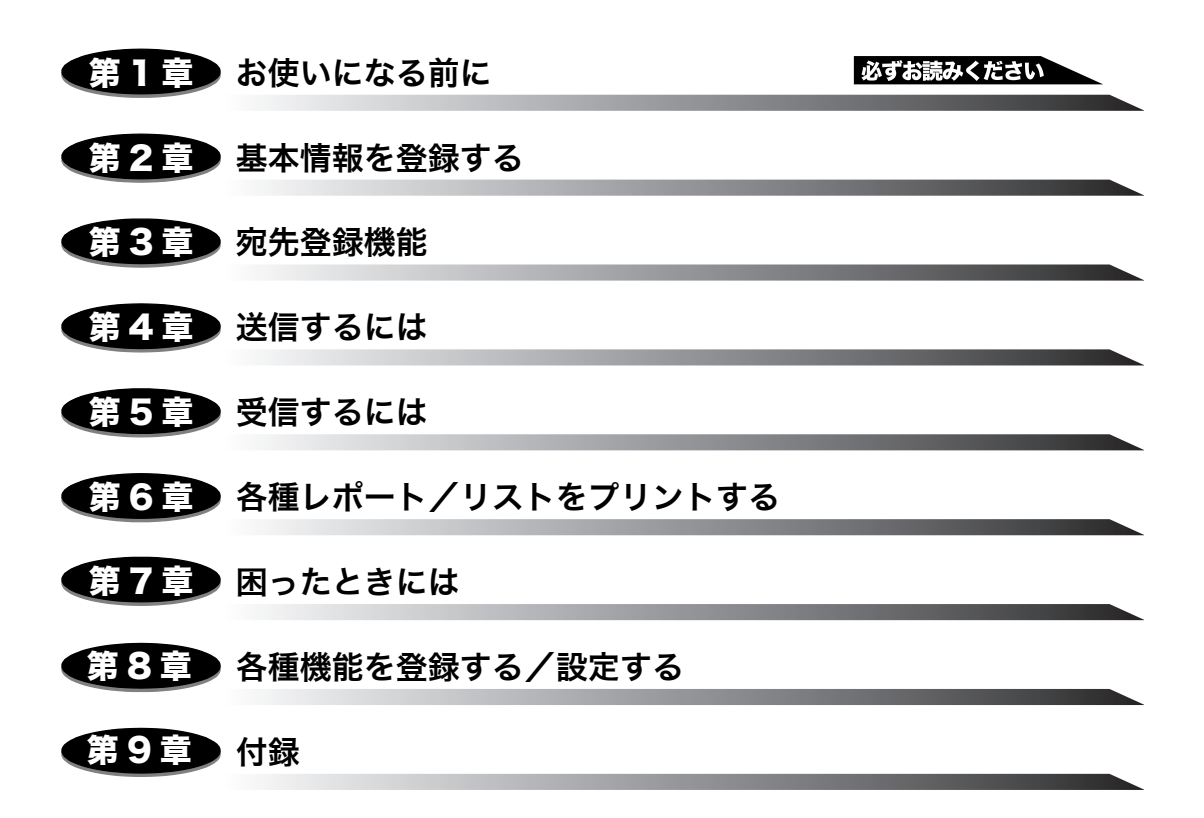

## 目次

| はじめに     |    | <br> | v |
|----------|----|------|---|
| 本書の読みかた. |    | <br> | v |
| マークについて  |    | <br> | v |
| キーの表記につ  | いて | <br> | v |

#### 第1章 お使いになる前に

| こんなことができます         | 1-1 |
|--------------------|-----|
| 操作パネル各部の名称とはたらき    | 1-2 |
| ワンタッチダイヤルパネルを閉じた状態 | 1-2 |
| ワンタッチダイヤルパネルを開いた状態 |     |
| ディスプレイの表示について      |     |

#### 第2章 基本情報を登録する

| 文字を入力する           | -1         |
|-------------------|------------|
| カナを入力する           | 2-1        |
| アルファベットを入力する2     | 2-3        |
| 発信元の情報を登録する2      | -6         |
| 発信元情報とは           | 2-6        |
| 日付/時刻を登録する2       | 2-6        |
| 発信元番号と発信元略称を登録する2 | <u>2-7</u> |
| 電話回線の種類を設定する2     | -9         |

#### 第3章 宛先登録機能

| 宛先登録の種類                  |
|--------------------------|
| ワンタッチダイヤルを登録する3-2        |
| ワンタッチダイヤルの登録内容を変更/削除する   |
| 短縮ダイヤルを登録する              |
| 短縮ダイヤルの登録内容を変更/削除する      |
| グループダイヤルを登録する            |
| グループダイヤルの登録内容を変更/削除する3-9 |
| ダイヤルリストをプリントする           |

| 送信方法                   |
|------------------------|
| メモリ送信                  |
| 手動送信                   |
| 画質を調節する                |
| 画質を変更する(ファクス解像度) 4-5   |
| 濃度(濃さ)を調節する 4-6        |
| ダイヤルするには               |
| テンキーでダイヤルする 4-7        |
| ワンタッチダイヤルでダイヤルする       |
| 短縮ダイヤルでダイヤルする          |
| グループダイヤルでダイヤルする4-8     |
| 電話帳でダイヤルする 4-9         |
| リダイヤル                  |
| 手動リダイヤル                |
| 自動リダイヤル                |
| 自動リダイヤルを設定する4-11       |
| 同報送信                   |
| 特殊なダイヤル                |
| 海外にファクスを送る(ポーズの挿入)4-15 |
| 一時的に PB 発信に切り替える4-17   |

#### 第5章 受信するには

| 受信モードを設定する5-1                    |
|----------------------------------|
| 自動で受信する:ジドウ 5-2                  |
| ファクスと電話を自動で切り替える:FAX/TEL         |
| 詳細設定をする5-3                       |
| 留守番電話機を接続して受信する:ルス TEL           |
| 手動で受信する:シュドウ 5-6                 |
| 他の作業中に受信する5-7                    |
| 問題が発生した場合にファクスをメモリで受信する(代行受信)5-8 |
| 受信を中止する                          |

#### 第6章 各種レポート/リストをプリントする

| 本製品でプリントできるレポート/リスト | 6-1 |
|---------------------|-----|
| 通信管理レポート            | 6-3 |
| 通信管理レポートをプリントする     | 6-3 |
| 通信管理レポートの設定を変更する    | 6-4 |
| 送信結果レポートの設定を変更する    | 6-5 |

| 受信結果レポートを設定する |       | <br> | <br>6-7 |
|---------------|-------|------|---------|
| ユーザデータリストをプリン | トする . | <br> | <br>6-9 |

第7章 困ったときには

| ディスプレイの表示    |
|--------------|
| エラーコード       |
| ファクスのトラブル    |
| 送信時のトラブル     |
| 受信時のトラブル     |
| 電話のトラブル      |
| 停電のときには      |
| トラブルが解決しない場合 |

#### 第8章 各種機能を登録する/設定する

| 登録/設定メニューを使う | 3-1 |
|--------------|-----|
| メニューの設定内容    | 3-2 |
| 用紙設定         | 8-2 |
| 共通機能設定       | 8-2 |
| コピー仕様設定      | 8-2 |
| ファクス仕様設定     | 8-2 |
| 宛先登録設定       | 8-7 |
| ネットワーク設定     | 8-7 |
| プリンタ仕様設定     | 8-7 |
| タイマー設定       | 8-7 |
| レポート/リスト     | 8-8 |
| メンテナンス       | 8-8 |

#### 第9章 付録

| 仕様      |  |
|---------|--|
| 普通紙ファクス |  |
| 電話      |  |
| 索引      |  |

## はじめに

このたびは Canon Satera MF8180 をお買い上げいただき、まことにありがとうございます。本製品の機能を十分にご理解いただき、より効果的にご利用いただくために、ご使用前に本書をよくお読みください。また、お読みいただいた後もいつでも使用できるよう大切に保管してください。

## 本書の読みかた

#### マークについて

本書では、本製品を使用する上で安全のためにお守りいただきたいことや役に立つ情報に、 下記のマークを付けています。

- 重要 操作上、必ず守っていただきたい重要事項や制限事項が書かれています。誤った操作によるトラブルを防ぐために、必ずお読みください。
- 必 メモ 操作の参考となることや補足説明が書かれています。お読みになることをおすすめします。

#### キーの表記について

本書では、キー名称とキー操作を以下のように表しています。

操作パネル上のキーは、[カラースタート]のように []で表しています。

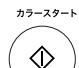

[カラースタート]を押します。

| [画質]を押します。

# CHAPTER

本製品を使ってできること、ご利用の前に知っていただきたいことについて説明します。

## こんなことができます

お使いになる前に

本製品には、通常の送受信だけでなく、利用目的に合わせてさまざまな機能があります。

- 原稿に合わせて画質や濃度を選べます。(→ P.4-5「画質を調節する」)
- 受信のしかた(自動・手動)を選べます。(→ P.5-1「受信モードを設定する」)

■ 操作を簡略できるいろいろなダイヤル機能 宛先登録をしておくと、簡単なキー操作でファクス送信ができます。

- ワンタッチダイヤルを登録する(→P.3-2)
- 短縮ダイヤルを登録する(→ P.3-5)
- ・グループダイヤルを登録する(→ P.3-7)
   宛先登録しておくと、電話帳を使って名前から検索ができて便利です。
- ・電話帳でダイヤルする (→ P.4-9)

#### ■ 各種サービスが利用できる

• プッシュホンサービスを利用できます。(→ P.4-17「一時的に PB 発信に切り替える」)

#### ■ 送受信登録内容をレポートで確認できる

•各種レポートをプリントできます。(→ P.6-1「本製品でプリントできるレポート/リスト」)

## 操作パネル各部の名称とはたらき

ファクスの送受信やメニュー設定に使用するキーについて説明します。ユーザーズガイド 「第 1 章 操作パネル各部の名称とはたらき」も合わせて参照してください。

#### ワンタッチダイヤルパネルを閉じた状態

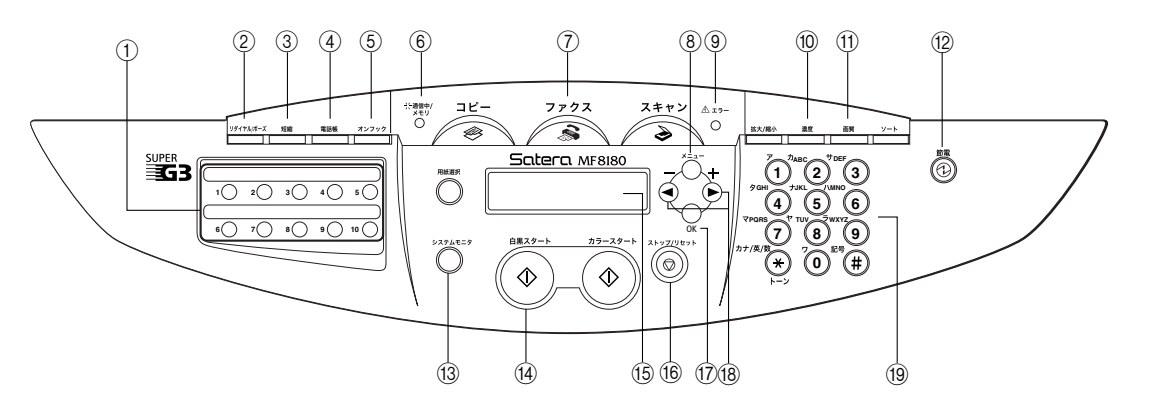

#### ① ワンタッチダイヤル

ワンタッチダイヤルキーに登録したファクス/ 電話番号にダイヤルするときに押します。

#### ② リダイヤル/ポーズ

電話番号入力中はポーズ挿入、ファクス待機中は リダイヤルのキーになります。

③ 短縮

短縮ダイヤルを使うときに押します。

④電話帳

ワンタッチダイヤルや短縮ダイヤルに登録した 相手先を検索してダイヤルするときに押します。

#### ⑤ オンフック

ファクス情報サービスなど、相手の応答を聞きな がら送受信するときに押します。

⑥ 通信中/メモリランプ

本製品が動作中は点滅、コピー動作中やメモリ内に文書があるときは点灯します。

#### ⑦ファクス

ファクスモードに切り替えます。一定時間操作を 行わないとコピーモードに戻ります。

8 メニュー

設定メニューを表示します。一定時間操作を行わ ないとコピーモードに戻ります。

⑨ エラーランプ

本製品にトラブルが発生したときに点滅します。 エラーの内容はディスプレイに表示されます。

10 濃度

コピーモード、ファクスモードのときに濃度を選 択することができます。

#### ① 画質

コピーモード、ファクスモードのときに画質を選 ぶことができます。

12 節電

節電モードにするとき/解除するときに押しま す。節電モード中は、[節電]のみが点灯し、そ の他は消灯します。

# 1 お使いになる前に

#### (3) システムモニタ

コピー、ファクス、印刷、レポート印刷などの処 理状況をチェックするときに押します。

#### (4) 白黒スタート

ファクスの受信や送信を開始するときや、白黒コ ピーをするときに押します。

#### 15 ディスプレイ

コピー機能やファクス機能の基本画面、各種設定 画面が表示されます。

#### 16 ストップ/リセット

各種設定画面から待受画面に戻るときや、ファク スの送受信を止めるときに押します。

#### 17**0K**

登録や設定の内容を確認/確定するときに押し ます。

#### 18[◀ (-)][▶ (+)]

項目を検索するときや設定内容を確認するとき に押します。

#### 19 テンキー

数字や文字を入力するときに押します。

#### ワンタッチダイヤルパネルを開いた状態

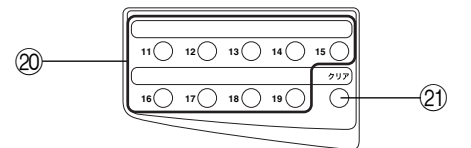

② ワンタッチダイヤル

ワンタッチダイヤルキーに登録したファクス/ 電話番号にダイヤルするときに押します。

#### ② クリア

文字入力の際、文字を削除するとき押します。

### ディスプレイの表示について

待受画面は選択したモードによって異なります。 下の図はファクスモードの待受画面です。

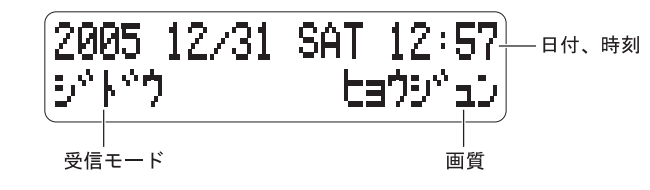

 シコピーモード、スキャンモードの待受画面については「ユーザーズガイド」の「第1章 ディ スプレイの表示について」を参照してください。

# 2 CHAPTER

ファクスの送受信に必要な基本情報を登録する方法について説明します。

## 文字を入力する

名称の入力を促す画面が表示されたら、次のように文字を入力してください。 文字の入力は操作パネルのテンキーを使います。

● メモ・以下ではカナとアルファベットの入力方法を説明します。数字を入力するときは、[★] を押してく:1 >を選択し、入力したい数字のテンキーを押します。

#### カナを入力する

例:「トウキョウ」と入力します。

基本情報を登録する

#### 画面入力モードがく : ア>になっていることを確認します。

入力モードは [★] を押すたびに、カナ→アルファベット→数字と変わり、数字の次は最 初のカナに戻ります。

| ナマエ | : | 7 |
|-----|---|---|
| _   |   |   |

## 2 入力する文字をテンキーで選択します。

キーを押すたびに、次の表で示した順に文字が切り替わります。

| +-                 | 入力される文字            |
|--------------------|--------------------|
| 7                  | <u>Ρ</u> イウエオァィゥェォ |
| <sup>7)ABC</sup> 2 | <u> </u>           |
| "DEF 3             | サシスセソ              |
| <sup>2</sup> GHI 4 | タチツテトッ             |
| <sup>÷jKL</sup>    | ϯ═ヌネノ              |
| /\mno<br>6         | 八とフへ赤              |
| TPORS 7            | 73LXE              |
| *TUV<br>8          | ΕΞΫΕΙΫ             |
| 5WXYZ<br>9         | ⊽リルレロ              |
|                    | 772                |
| 125 <b>(#</b> )    | ···_               |

「トウキョウ」と入力するときは、次のように押します。

2 基本情報を登録する

「トウキョウ」と表示されます。

| トウキョウ | ナマエ<br>トウキョウ |  | : <b>7</b> |
|-------|--------------|--|------------|
|-------|--------------|--|------------|

- ダモ •スペースを入れたいときには [▶(+)]を押します。
  - •カーソルは [◀(-)] [▶(+)] を押すと移動させることができます。
  - •同じキーの文字を続けて入力するときは、[▶(+)]を押してカーソルを右へ移動します。
  - 入力を間違えたときは、[◀(-)] [▶(+)] と [クリア] を使って間違えた文字を消去して から入力し直します。
  - •[クリア]を長く押して、入力した文字をすべて削除することもできます。
  - 登録できる名称の文字種や文字数は設定する内容によって異なります。

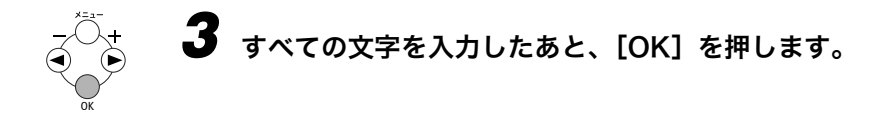

アルファベットを入力する

例:「Tokyo」と入力します。

カナ/広/数 (×

#### [\*]を押して、< :A >を選択します。

入力モードは [★] を押すたびに、カナ→アルファベット→数字と変わり、数字の次は最 初のカナに戻ります。

| ナマエ | : A |
|-----|-----|
| _   |     |

## 2 入力する文字をテンキーで選択します。

キーを押すたびに、次の表で示した順に文字が切り替わります。表にあるように[1]、[#] を押すことで記号を入力することもできます。

| +-                 | 入力される文字 |
|--------------------|---------|
| <sup>7</sup> 1     | @/      |
| <sup>7)ABC</sup> 2 | ABCabc  |

| *DEF             | DEFdef                         |
|------------------|--------------------------------|
| <sup>9GHI</sup>  | GHlghi                         |
| *JKL 5           | JKLjkl                         |
| /\MN0<br>6       | MNOmno                         |
| TPORS            | PQRSpqrs                       |
| *                | TUVtuv                         |
| <sup>⇒wxyz</sup> | WXYZwxyz                       |
| 0                | 「」(スペース)                       |
| E9 (#)           | *#!",;;^'_=/I'?\$@%&+¥()[]{}<> |

「Tokyo」と入力するときは、次のように押します。

 $\begin{array}{c} \mbox{\tiny TO} \end{tabular} & & \mbox{\tiny TO} \end{tabular} \\ \mbox{\tiny TO} \end{tabular} & & \mbox{\tiny TO} \end{tabular} & & \mbox{\tiny TO} \end{tabular} & & \mbox{\tiny TO} \end{tabular} & & \mbox{\tiny TO} \end{tabular} & & \mbox{\tiny TO} \end{tabular} & & \mbox{\tiny TO} \end{tabular} & & \mbox{\tiny TO} \end{tabular} & & \mbox{\tiny TO} \end{tabular} & & \mbox{\tiny TO} \end{tabular} & & \mbox{\tiny TO} \end{tabular} & & \mbox{\tiny TO} \end{tabular} & & \mbox{\tiny TO} \end{tabular} & \mbox{\tiny TO} \end{tabular} & & \mbox{\tiny TO} \end{tabular} & \mbox{\tiny TO} \end{tabular} & \mbox{\tiny TO} \end{tabul$ 

「Tokyo」と表示されます。

| ナマエ           | : A |
|---------------|-----|
| Toky <u>o</u> |     |

- - •カーソルは [◀(-)] [▶(+)] を押すと移動させることができます。
  - •同じキーの文字を続けて入力するときは、[▶(+)]を押してカーソルを右へ移動します。
  - 入力を間違えたときは、[◀(-)] [▶(+)] と [クリア] を使って間違えた文字を消去して 入力し直します。
  - •[クリア]を長く押して、入力した文字をすべて削除することもできます。
  - 登録できる名称の文字種や文字数は設定する内容によって異なります。

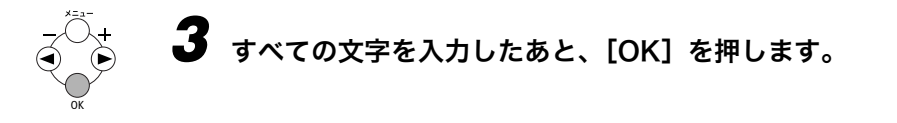

## 発信元の情報を登録する

相手先の記録紙に印字される発信元の情報(電話番号やユーザ略称、日付/時刻など)を登録します。

発信元情報とは

発信元情報は、以下のように相手先の記録紙上部にプリントされます。

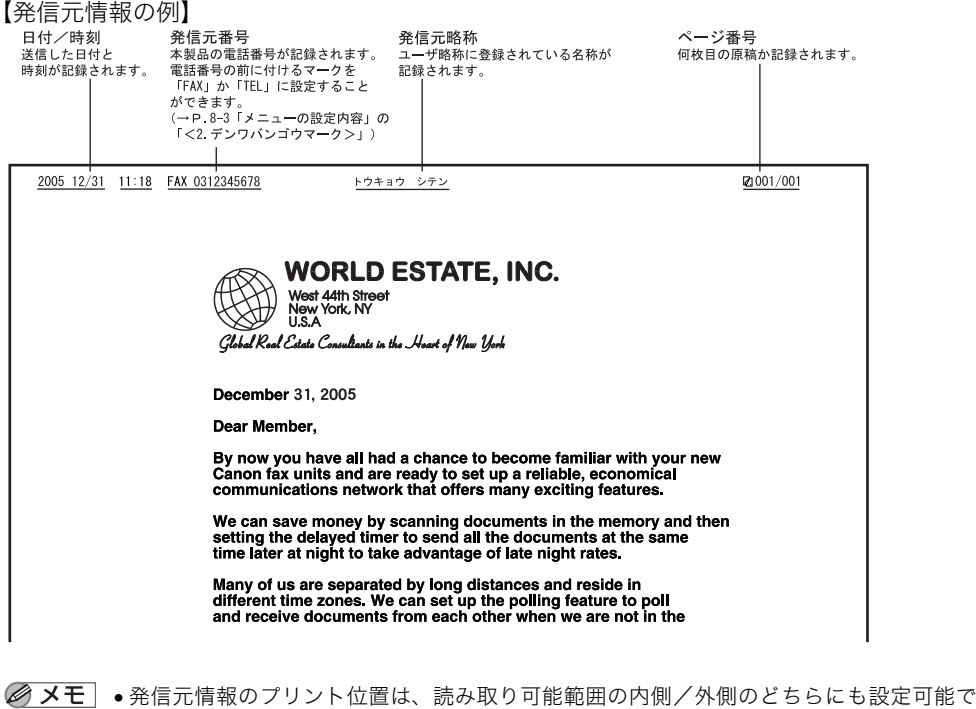

- ★E ●発信元情報のプリント位置は、読み取り可能範囲の内側/外側のどちらにも設定可能です。(→ P.8-3「メニューの設定内容」の< 1. ハッシンモト キロク イチ>)
  - ユーザデータリストをプリントして、現在の設定内容を確認することができます。(→ P.6-9「ユーザデータリストをプリントする」)
  - 発信元情報を表示させないように設定することもできます。(→ P.8-3「メニューの設定内 容」の<3. ハッシンモト キロク>)

#### 日付/時刻を登録する

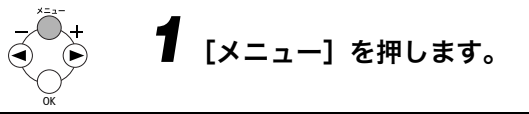

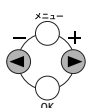

**2** [◀ (-)] または [▶ (+)] を押して< 8. タイマー セッテイ>を選択 し、[OK] を押します。

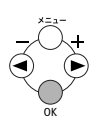

[◀ (-)]または [▶ (+)]を押して< 1. ヒヅケ/ジコク セット>を 選択し、[OK]を押します。

4 テンキーで日付(年/月/日)と時刻(24時間表示)を入力し、[OK] を押します。

【例】

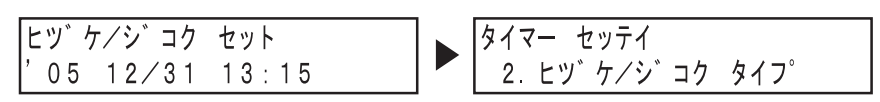

年の最後2桁の数字のみ入力します。

- お買い求めのときには日付の表示順は YYYY MM/DD になっています。MM/DD/YYYY、
  DD/MM YYYY に変更することもできます。(→「ユーザーズガイド」「第 10 章 各種機
  能を登録する/設定する」)
  - 時刻表示はあくまで目安としてご利用ください。
     誤差が生じた場合は設定し直してください。(時間精度:平均月差±60秒以内)
  - •数字を訂正する場合は [◀(-)] または [▶(+)] を押して訂正したい数字の下にカーソ ルを移動させて、正しい数字を入力し直してください。

## (あ) **5** [ストップ/リセット] で待受画面に戻ります。

#### 発信元番号と発信元略称を登録する

- 【 [メニュー] を押します。
- 2 [◀ (-)] または [▶ (+)] を押して< 4. ファクス ショウ セッテイ> を選択し、[OK] を押します。
- **J** [◀ (-)] または [▶ (+)] を押して< 2. キホン セッテイ>を選択し、 [OK] を押します。

- **4** [◀ (-)] または [▶ (+)] を押して< 1. デンワ カイセン セッテイ> を選択し、[OK] を押します。
- **5** [◀ (-)] または [▶ (+)] を押して< 1. ユーザ TEL トウロク>を 選択し、[OK] を押します。

6 テンキーでファクス/電話番号 (スペースを含め最大 20 桁)を入力し、 [OK] を押します。

【例】

| ユーサ゛TEL トウロク | テ゛ンワ カイセン セッテイ    |
|--------------|-------------------|
| 0312345678   | 2. カイセン シュルイ センタク |

数字の前にプラス記号 (+) を入力するには、[#]を押してください。

直前に入力した数字を削除するには [クリア] または [◀ (-)] を押します。入力した数字 すべて削除するには [クリア] を長く押します。

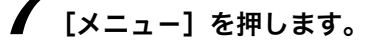

- 8 [◀ (-)] または [▶ (+)] を押して< 2. ユーザ リャクショウ トウ ロク>を選択し、[OK] を押します。
- 1 2 3
   9 5 テンキーで名前 (スペースを含め最大 24 文字) を入力し、[OK] を押し
   7 8 9 年 ます。

【例】

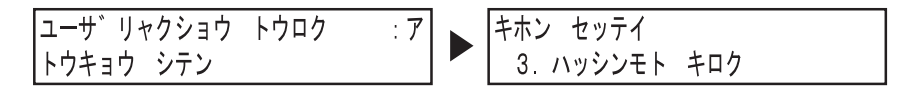

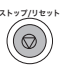

10 [ストップ/リセット]を押して、待受画面に戻ります。

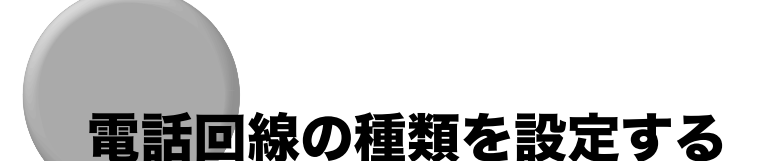

本製品を使用する前に、電話回線の種類が正しく設定されていることを確認してください。 電話回線の種類が不明な場合は、電話会社にお問い合わせください。

✓ メモ • ユーザデータリストをプリントして、現在の設定を確認することができます。(→P.6-9「ユー ザデータリストをプリントする<sub>1</sub>)

次の手順に従って、電話回線の種類を設定します。

- ┫ 「メニュー〕を押します。
- 2 [◀ (-)] または [ ▶ (+)] を押してく 4. ファクス シヨウ セッテイ> を選択し、[OK]を押します。
- 3 [◀ (-)] または [ ▶ (+)] を押してく 2. キホン セッテイ>を選択し、 [OK] を押します。
- **4** [◀ (-)] または [ ▶ (+)] を押してく 1. デンワ カイセン セッテイ> を選択し、[OK]を押します。
- **5** [◀ (-)] または [▶ (+)] を押して< 2. カイセン シュルイ センタ ク>を選択し、[OK]を押します。
- **6** [◀ (-)] または [▶ (+)] を押して電話回線の種類を選択し、[OK] を 押します。

次の項目から選択できます。

- ・プッシュ回線(PB回線)の場合は<プッシュ カイセン>
- ・アナログ回線(DP回線)の場合はくダイヤル カイセン> <ダイヤル カイセン>を選択した場合、回線速度を< 20PPS >か< 10PPS >から選 択します。(初期設定は< 20PPS >)

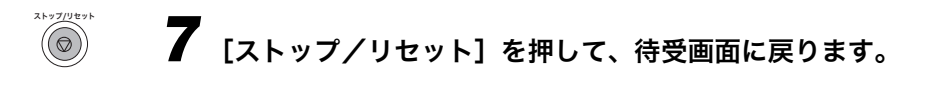

## 宛先登録機能

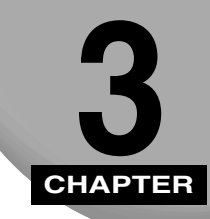

本製品には 3 種類の宛先登録機能があります。宛先登録で相手先の名前と番号を登録してお くと、簡単な操作でダイヤルできるようになります。登録した相手先の一覧をプリントする こともできます。

## 宛先登録の種類

宛先登録をすると、簡単な操作でファクス/電話番号をダイヤルできます。 宛先登録には次の3種類があります。

#### ■ ワンタッチダイヤル

ワンタッチダイヤルにファクス/電話番号を登録すると(→P.3-2「ワンタッチダイヤル を登録する」)、ワンタッチダイヤルキーを押すだけで登録した相手先にダイヤルできま す。

#### ■ 短縮ダイヤル

短縮ダイヤルにファクス/電話番号を登録すると(→P.3-5「短縮ダイヤルを登録する」) [短縮] と2桁の短縮番号を押すだけで登録した相手先にダイヤルできます。

#### ■ グループダイヤル

ワンタッチダイヤルキーまたは短縮ダイヤル番号に複数のファクス/電話番号を登録す ることができます。登録できる番号はあらかじめワンタッチダイヤルまたは短縮ダイヤル に登録されている番号のみです。(→ P.3-7「グループダイヤルを登録する」)

- メモ 宛先名は登録しなくても操作できます。
  - ●登録したファクス/電話番号リストを時折プリントし、いつでも確認できるように控えて おくことをお勧めします。(→P.3-10「ダイヤルリストをプリントする」)

## ワンタッチダイヤルを登録する

ワンタッチダイヤルでダイヤルするには、あらかじめ相手先のファクス/電話番号を登録す る必要があります。(→ P.4-8「ワンタッチダイヤルでダイヤルする」)

本製品のワンタッチダイヤルには、最大19箇所のファクス/電話番号を登録できます。グ ループダイヤル番号を登録することもできます。

- メモ ・各ワンタッチダイヤルキーには、複数のファクス/電話番号を登録できます。(→ P.3-7「グループダイヤルを登録する」)
  - ワンタッチダイヤルにファクス/電話番号を登録される際は、番号をお間違えのないよう にご注意願います。誤った番号を登録すると、誤送信や迷惑電話の原因となる場合があり ます。

以下の手順に従って、ワンタッチダイヤルを登録します。

▋ [メニュー] を押します。

- 2 [◀ (-)] または [▶ (+)] を押して< 5. アテサキ トウロク>を選択し、[OK] を押します。
- **4** [◀ (-)] または [▶ (+)] を押してワンタッチダイヤル (01 ~ 19) を 選択し、[OK] を押します。

ワンタッチダイヤルキーを直接押して選択することもできます。

**5** [◀ (-)]または [▶ (+)]を押して< 1. デンワバンゴウ>を選択し、 [OK]を押します。

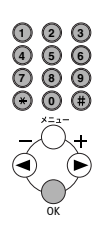

ストップ/リセット

6 テンキーでファクス/電話番号 (スペースとポーズを含め最大 120 桁) を入力し、[OK] を 2 回押します。

【例】

| テ゛ンワハ゛ンコ゛ウ | ワンタッチ タ゛イヤル |
|------------|-------------|
| 0451234567 | 2.ナマエ       |

7 テンキーを使い、ワンタッチダイヤルキーに登録する名前(スペースを 含め最大16文字以内)を入力し、[OK]を押します。

【例】

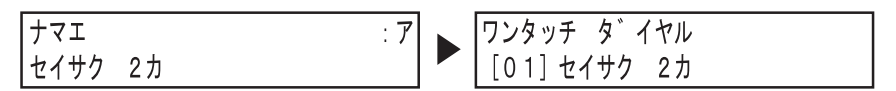

引き続きワンタッチダイヤルを登録する場合は、手順4~7を繰り返します。

#### 8 [ストップ/リセット]を押して、待受画面に戻ります。

・登録後は、宛先ラベルに相手先の名前を記入し、ワンタッチダイヤルキーの上のワンタッ チダイヤルパネルに貼ることをお勧めします。

#### ワンタッチダイヤルの登録内容を変更/削除する

#### ■ 番号を変更する

「ワンタッチダイヤルを登録する」(→ P.3-2)の手順1~5を行います。 手順6で[◀(-)]または[クリア]を押して番号を削除した後テンキーで新しい番号 を入力し、[OK]を押してから[ストップ/リセット]を押して、待受画面に戻ります。

- ✓ メモ [クリア] を長押しすると、入力した番号をすべて削除できます。
  - ワンタッチダイヤルにファクス/電話番号を登録される際は、番号をお間違えのないよう にご注意願います。誤った番号を登録すると、誤送信や迷惑電話の原因となる場合があり ます。

#### ■ 名前を変更する

「ワンタッチダイヤルを登録する」(→P.3-2)の手順1~6を行います。 手順7で[クリア]を押して名前を削除し、テンキーで新しい名前を入力し、[OK]を 押してから[ストップ/リセット]を押して、待受画面に戻ります。

✓ メモ • [クリア] を長押しすると、入力した名前をすべて削除できます。

#### ■ 登録を削除する

「ワンタッチダイヤルを登録する」(→ P.3-2)の手順1~5を行います。 手順6で[◀(-)]または[クリア]を押して番号を削除し、[OK]を押してから[ストップ/リセット]を押して、待受画面に戻ります。

● ★号を削除すると、名前も自動的に削除されます。
 ● [クリア]を長押しすると、入力した番号をすべて削除できます。

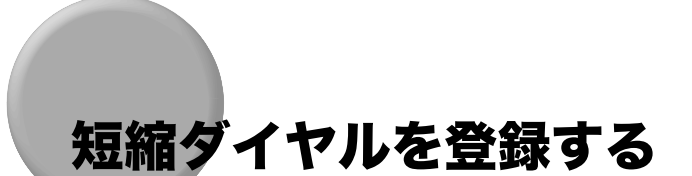

短縮ダイヤルでダイヤルするには、あらかじめ相手先のファクス/電話番号を登録する必要 があります。(→P.4-8「短縮ダイヤルでダイヤルする」) 本製品の短縮ダイヤルには、最大 100 箇所のファクス/電話番号を登録できます。グルー プダイヤル番号を登録することもできます。

以下の手順に従って、短縮ダイヤルを登録します。

- ▌ [メニュー] を押します。
- **2** [◀ (-)] または [▶ (+)] を押して< 5. アテサキ トウロク>を選択 し、[OK] を押します。
- **4** [◀ (-)] または [▶ (+)] を押して短縮番号 (00 ~ 99) を選択し、 [OK] を押します。

[短縮]を押して、テンキーから2桁の短縮番号を入力しても選択できます。

**5** [◀ (-)] または [▶ (+)] を押して< 1. デンワバンゴウ >を選択し、 [OK] を押します。

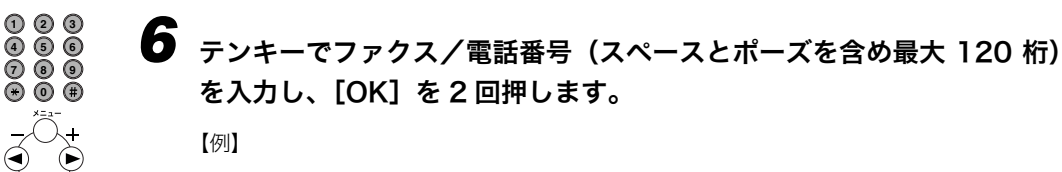

| テ゛ンワハ゛ンコ゛ウ<br>0451234567 | タンシュク タ゛イヤル<br>2.ナマエ |
|--------------------------|----------------------|
| 0451234567               | [Z. ] X I            |

#### 7 テンキーで登録する名前(スペースを含め最大16文字以内)を入力し、 [OK]を2回押します。

(例)

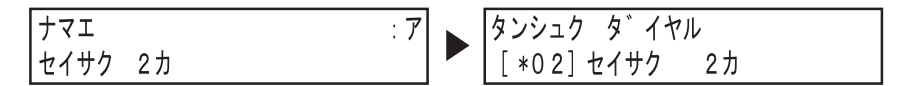

引き続き短縮ダイヤルを登録する場合は、手順4~7を繰り返します。

## 8 [ストップ/リセット]を押して、待受画面に戻ります。

#### 短縮ダイヤルの登録内容を変更/削除する

#### ■ 番号を変更する

「短縮ダイヤルを登録する」(→ P.3-5)の手順1~5を行います。 手順6で[◀(-)]または [クリア]を押して番号を削除し、テンキーで新しい番号を 入力した後、[OK]を押してから [ストップ/リセット]を押して待受画面に戻ります。

✓ メモ • [クリア] を長押しすると、入力した番号をすべて削除できます。

短縮ダイヤルにファクス/電話番号を登録される際は、お間違えのないようにお願いします。誤った番号を登録すると、誤送信や迷惑電話の原因となる場合があります。

#### ■ 名前を変更する

「短縮ダイヤルを登録する」(→P.3-5)の手順1~6を行います。 手順7で[クリア]を押して名前を削除し、テンキーで新しい名前を入力し、[OK]を 押してから[ストップ/リセット]を押して、待受画面に戻ります。

✓ メモ • [クリア]を長押しすると、入力した名前をすべて削除できます。

#### ■ 登録を削除する

「短縮ダイヤルを登録する」(→ P.3-5) の手順1~5を行います。 手順 6 で [◀ (-)] または [クリア] を押して番号を削除し、[OK] を押してから [ス トップ/リセット] を押して、待受画面に戻ります。

● メモ ● 登録番号を削除すると、名前も自動的に削除されます。

•[クリア]を長押しすると、入力した番号をすべて削除できます。

ストップ/リセッ

(0

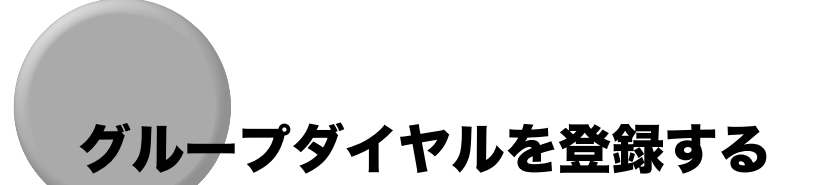

グループダイヤルをご使用になる前に、相手先(受信者)のファクス/電話番号をあらかじ め登録しておく必要があります。(→ P.4-8「グループダイヤルでダイヤルする」)

ワンタッチダイヤルと短縮ダイヤルをいくつかのグループにまとめて、グループダイヤルとして登録することができます。空いているワンタッチダイヤルキー、または短縮ダイヤル キーに登録できます。

グループダイヤルは、ワンタッチダイヤル、短縮ダイヤルと合わせて、最大 118 件まで登録できます。ワンタッチダイヤル、短縮ダイヤルを1件登録するごとに、登録可能なグループダイヤル件数は1件ずつ減ります。

・入力できるファクス/電話番号は、あらかじめ登録されたワンタッチダイヤル/短縮ダイヤルの番号だけです。登録方法は以下を参照してください。

·(→P.3-2「ワンタッチダイヤルを登録する」)

- ・(→ P.3-5「短縮ダイヤルを登録する」)
- 数字の入力にテンキーを使用することはできません。

以下の手順に従って、グループダイヤルを登録します。

- ┦ [メニュー] を押します。
- 【◀ (-)]または [▶ (+)]を押して< 5. アテサキ トウロク>を選択し、[OK]を押します。
- 4 未登録のワンタッチダイヤルキーあるいは短縮ダイヤルキーを選択します。

- ワンタッチダイヤルにグループを登録する場合
  - ▼ [◀ (-)] または [▶ (+)] を押してワンタッチダイヤル (01 ~ 19) を選 択し [OK] を押します。

登録したいキーを直接押して選択することもできます。

#### ● 短縮ダイヤルにグループを登録する場合

- ▼ [短縮]を押し、テンキーから2桁の番号を入力して [OK] を押します。
- **5** [◀ (-)] または [▶ (+)] を押して< 1. デンワバンゴウ>を選択し、 [OK] を押します。

#### 6 グループに登録したいワンタッチダイヤル番号/短縮ダイヤル番号を選 択して [OK] を押します。

ワンタッチダイヤル/短縮ダイヤルに登録済みの番号をグループに登録します。

ワンタッチダイヤルに登録した電話番号をグループに登録する場合、該当のワンタッチダ イヤルキーを押してください。

短縮ダイヤル番号を選択する場合[短縮]を押し、テンキーで短縮番号を入力します。複数の短縮番号を登録するときは、それぞれの短縮番号の前に[短縮]を押してください。

● メモ • 入力した名前を確認するには、[ ◀ (-)]または [ ▶ (+)]を押します。

7 [◀ (-)] または [▶ (+)] を押して< 2. ナマエ>を選択し、[OK] を 押します。

8 テンキーでグループ名 (スペースを含め最大 16 文字以内)を入力し、 [OK]を押します。

【例】

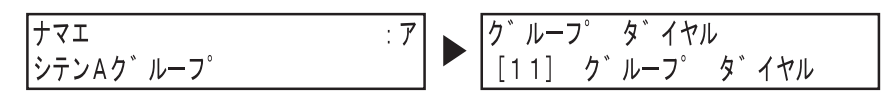

引き続きグループダイヤルを登録する場合は、手順4~6を繰り返します。

● メモ ● 登録した相手先の一覧は、グループダイヤルリストをプリントして確認できます。(→ P.3-10「ダイヤルリストをプリントする」)

9 [ストップ/リセット]を押して、待受画面に戻ります。

 $(\bigcirc)$ 

#### グループダイヤルの登録内容を変更/削除する

#### ■ グループからファクス/電話番号を削除する

「グループダイヤルを登録する」(→ P.3-7)の手順1~5を行います。 手順6で [◀ (-)]または [▶ (+)]を押して削除したい番号を表示し、[クリア]を押 した後、[OK]を押してから [ストップ/リセット]を押して、待受画面に戻ります。

#### ■ グループにファクス/電話番号を追加する

「グループダイヤルを登録する」(→ P.3-7)の手順1~5を行います。 手順6で、説明に従って追加する番号を入力します。

#### ■ 名前を変更する

「グループダイヤルを登録する」(→ P.3-7)の手順1~7を行います。 手順8で[クリア]を押して名前を削除し、テンキーで新しい名前を入力し、[OK]を 押してから[ストップ/リセット]を押して、待受画面に戻ります。

#### ■ グループごと削除する

「グループダイヤルを登録する」(→ P.3-7) の手順 1 ~ 5 を行います。 手順 6 で、すべての番号が削除されるまで[クリア]を繰り返し押して、[OK] を押し てから[ストップ/リセット]を押して、待受画面に戻ります。

✓ メモ • すべての番号を削除すると、グループ名も自動的に削除されます。

## ダイヤルリストをプリントする

ワンタッチダイヤル、短縮ダイヤル、グループダイヤルでダイヤル登録した相手先の一覧を プリントすることができます。本製品の近くにダイヤルリストを置いて、ダイヤル時に参照 すると便利です。

以下の手順に従って、ダイヤルリストをプリントします。

【 [メニュー] を押します。

- **2** [◀ (-)] または [▶ (+)] を押して< 9. レポート/リスト>を選択し、 [OK] を押します。
- **3** [◀ (-)]または [▶ (+)]を押して< 2. ダイヤルリスト>を選択し、 [OK]を押します。
- **4** [◀ (-)]または [▶ (+)]を押してプリントしたいリストを選択し、 [OK]を押します。

次の項目から選択できます。

- ・<1. ワンタッチ ダイヤルリスト1>
- ・<2. タンシュク ダイヤルリスト1>
- ・< 3. グループ ダイヤルリスト>

以下はダイヤルリストの例です。

#### ■ ワンタッチダイヤルリスト

| 2005 1 | 2/31 16:10 FAX | 033333333 | キャノン                                                                               | Z 001    |
|--------|----------------|-----------|------------------------------------------------------------------------------------|----------|
|        |                |           | ***************************<br>*** D>97f 9°f460J21 ***<br>************************ |          |
| 番号     |                | 相手先アド     | νχ                                                                                 | 相手先略称    |
| [ 01]  | 0312343333     |           |                                                                                    | エイギョウ    |
| [ 02]  | 0312342222     |           |                                                                                    | カイハツ2    |
| [ 03]  | 0488123456     |           |                                                                                    | サイタマ シテン |
| [ 04]  | ク゛ルーフ゜タ゛イヤル    |           |                                                                                    | シテンAグループ |

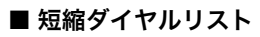

| 2005 12 | /31 16:10 FAX | 0333333333 | キャノン                                 | <b>2</b> 001 |
|---------|---------------|------------|--------------------------------------|--------------|
|         |               |            | ************************************ |              |
| 番号      |               |            | 相手先アト゚レス                             | 相手先略称        |
| [* 01]  | 0488123456    |            |                                      | मेर्रम्      |
| [* 02]  | 0521234567    |            |                                      | <u> ኮ</u> ሳክ |
| [* 03]  | 0762123456    |            |                                      | ホクリク         |
| [* 04]  | 0111234567    |            |                                      | ホッカイト゛ウ      |

#### ■ グループダイヤルリスト

| 2005 12/31 16:20 FAX 03 | 33333333 キャノン                        |                               | Ø 001 |
|-------------------------|--------------------------------------|-------------------------------|-------|
|                         | *****<br>***<br>***<br>***           | *****<br>***<br>***           |       |
| [ 07] シテン Aグ ループ        | [ 01] 0112341111<br>[ 02] 0312345678 | サッポ ロ シテン<br>トウキョウ シテン        |       |
| [ 08] ジデン Bグ ループ        | [ 03] 0312342222<br>[ 04] 0312343333 | カイハツ 2<br>エイギ <sup>*</sup> ョウ |       |

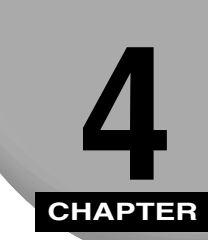

ファクスの送信方法を説明します。画質を向上させるための設定もあわせて説明します。

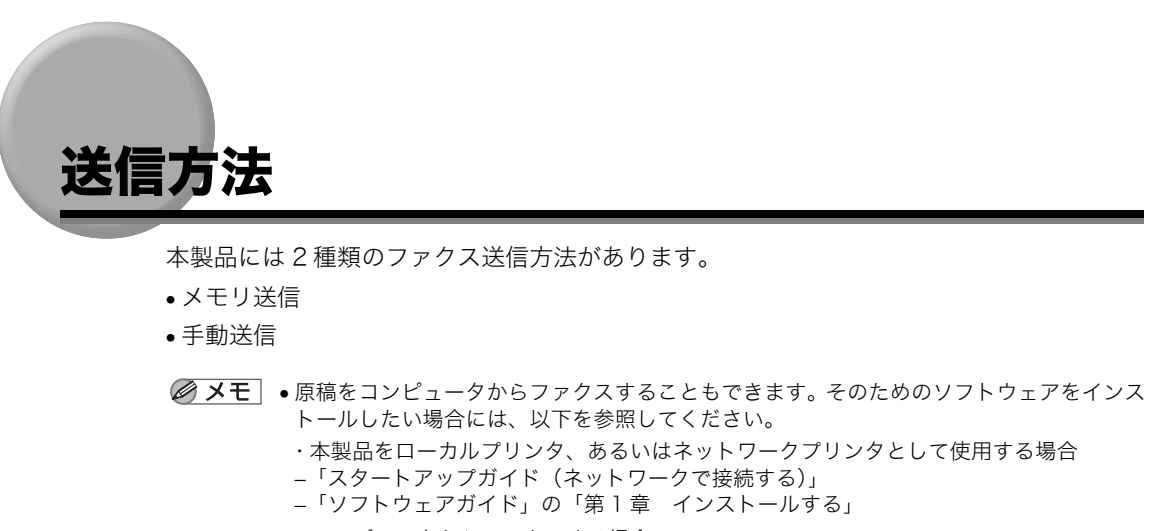

- ・コンピュータからファクスする場合
- 「ソフトウェアガイド」の「第4章 コンピュータからファクス送信する」
- •本製品から送信できるファクスの原稿長は、10.5 cm~1 mです。

#### メモリ送信

送信するには

原稿を効率的に送信するために、通常はメモリ送信の使用をお勧めします。

<メモリガ イッパイデス>が表示された場合は、原稿の読み込みはできません。この場 合、メモリに蓄積されているファクスの送信が済むまで待ってから、再度原稿を読み込ませ てください。

- メモ ・相手先番号の自動リダイヤル待機中、次に送信するファクス番号を登録できます。自動リダイヤルの設定方法に関する詳細については、「自動リダイヤル」(→ P.4-11)を参照してください。
  - 本体のメモリは、最大20件のファクス送信または約256ページ分\*のデータを蓄積できます。
  - \* Satera MF8180 でのキャノン FAX 標準チャート No.1 を標準画質(8 × 3.85 本/mm) にて MH 符号化方式により蓄積した場合の枚数です。メモリに蓄積できる最大のページ 数は、送信側のファクス原稿によって異なる場合があります。(キャノン FAX 標準チャー ト:電気通信に関する国際的な標準化を目的に作成された原稿)

次の手順に従って、メモリ送信を行います。

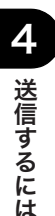

<sup>ファクス</sup> 【 原稿台ガラスまたは ADF に原稿をセットし、[ファクス] を押します。

ファクス送信できる原稿の種類、要件、セット方法に関する詳細については、「ユーザーズ ガイド」の「第3章 原稿の取り扱い」を参照してください。

✓ メモ ● 原稿の右端、左端各約 1.0 mm は本製品で読み込みできない範囲です。読み込みできない 範囲にはみ出した文字や画像はファクスで送信されません。

## 2 必要に応じて、原稿に合わせて設定を変更します。

- ・ファクスの解像度を選択する場合は、[画質]を押します。(→ P.4-5「画質を変更する(ファ クス解像度)」)
- ・読み取り濃度を選択する場合は、[濃度]を押します。(→P.4-6「濃度(濃さ)を調節する」)

#### 相手先のファクス/電話番号をダイヤルします。

ダイヤル方法に関する詳細については、「ダイヤルするには」(→ P.4-7) を参照してくださ い。

#### [白黒スタート]を押します。

ADF に原稿をセットした場合は、読み込みが終了するとすぐに送信されます。(→ P.8-4 「メニューの設定内容」の < 4. ダイヤルタイムアウト>) 原稿台ガラスを使用している場合、読み取りが終了するとディスプレイに原稿を取り替え るよう表示が出ます。次のページをセットし(複数ページの原稿の場合)、[白黒スタート] を押します。

123 456

⑦ ⑧ ⑨ ↔ 0 ⊯

٩

| ツギノ  | へ <sup>°</sup> ーシ <sup>×</sup> | : スタート |
|------|--------------------------------|--------|
| ヨミトリ | シュウリョウ                         | : O K  |

すべての原稿が読み込まれたら、[OK]を押します。

- - 読み込みの途中で原稿を排出したい場合は、[ストップ/リセット]を押して[OK]を押します。[システムモニタ]キーを押しても原稿は排出できません。

#### 手動送信

ファクスを送信する前に相手と通話する場合、または相手がファクス自動受信できない場合 は、手動送信を行います。

- メモ •送信の前に相手と通話するには、本製品に電話機を接続する必要があります。
  - 手動送信には、原稿台ガラスは使用できません。

次の手順に従って、手動送信を行います。

## ファクスを送信する前に相手と通話する場合は、本製品に電話機を接続します。

電話機の接続方法に関する詳細については、「スタートアップガイド」の「電話線を接続す る」を参照してください。

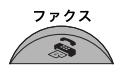

## **2** ADF に原稿をセットし、[ファクス] を押します。

ファクス送信できる原稿の種類、セット方法に関する詳細については、「ユーザーズガイド」 の「第3章 原稿の取り扱い」を参照してください。

- ✓ メモ 原稿の左端、右端各約 1.0 mm は本製品で読み込みできない範囲です。読み込みできない 範囲にはみ出した文字や画像はファクスで送信されません。
  - •[ファクス]を押したあと一定時間操作を行わないと、<2. キョウツウ キノウ セッテ イ>の<1. ショキ モード>で設定した初期モードに戻ります。(お買い求めのときは コピーモードに設定されています。)

## 3 必要に応じて、原稿に合わせて設定を変更します。

- ・ファクスの解像度を選択する場合は、[画質]を押します。(→ P.4-5「画質を変更する(ファ クス解像度)」)
- ・読み取り濃度を選択する場合は、[濃度]を押します。(→P.4-6「濃度(濃さ)を調節する」)

## \*ンフック 4 [オンフック]を押すか、電話機のハンドセットを取り上げます。

・手動でダイヤルするときは、かならずダイヤルトーン(ツー音)を確認してからダイヤルしてください。ダイヤルトーンを確認しないでダイヤルすると正しく接続されなかったり、間違った相手に接続されることがあります。

# 1 2 3 3 5 相手先のファクスまたは電話番号をダイヤルします。 7 8 9 9 9 9 9 9 9 9 9 9 9 9 9 9 9 9 9 9 9 9 9 9 9 9 9 9 9 9 9 9 9 9 9 9 9 9 9 9 9 9 9 9 9 9 9 9 9 9 9 9 9 9 9 9 9 9 9 9 9 9 9 9 9 9 9 9 9 9 9 9 9 9 9 9 9 9 10 9 10 9 10</l

ダイヤル方法に関する詳細については、「ダイヤルするには」(→ P.4-7)を参照してください。

✓ メモ • 手動送信のときはグループダイヤルを利用できません。

## 6 相手が出たらお話しします。

手順 4 で [オンフック] を押したときは、相手の声が聞こえたらハンドセットを上げて話 しをすることができます。 相手の声でなく「ピー」という音が聞こえるときは、手順8に進んでください。

### 7 相手にファクスを受信する操作をしてもらいます。

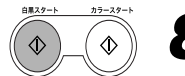

#### **8** 「ピー」という音が聞こえたら、[白黒スタート]を押し、ハンドセットを 置きます。

- ●手動送信を解除する場合は、[ストップ/リセット]を押します。送信中の場合、<ソウ シンヲ チュウシ シマスカ?>とディスプレイに表示されたら、[◀ (-)]を押して<ハ イ>を選択してください。[システムモニタ]キーからも解除することができます。(→ 「ユーザーズガイド」「第7章 システムモニタでジョブを確認する」) 読み込み途中で原稿を排出したい場合は、[ストップ/リセット]を押します。[システム モニタ]を押しても排出できません。
  - •オフフックアラームが鳴るときは、ハンドセットがきちんと置かれているか確認してくだ さい。オフフックアラームを鳴らさないように設定することもできます。(→ P.8-3「メ ニューの設定内容」の< 4. オフフックアラーム>)
## 画質を調節する

ファクスで送信する原稿の画質を向上させるための設定を説明します。

## 画質を変更する (ファクス解像度)

送信する原稿の画質(ファクス解像度)を変更することができます。ファクス解像度が高い ほど相手が受け取る画像は高品質になりますが、通信時間も長くかかります。送信する原稿 の内容に合わせて画質を変更してください。

・ 画質の解像度を高く設定するとメモリを多く消費します。そのため、メモリ送信する場合は、一度にセットできる原稿の枚数が少なくなります。また、送信にかかる情報量が多くなるため、通信時間も長くなります。

「送信方法」(→ P.4-1) の手順に従って送信してください。必要に応じて以下の手順で画質 を変更してください。

1 [画質] を押します。

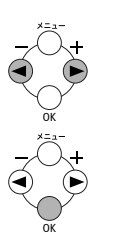

**2** [◀ (-)] または [ ▶ (+)] を押して解像度を選択し、[OK] を押します。

【例】

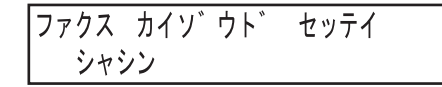

次の項目から選択できます。

- ・<ヒョウジュン>文字原稿に適しています。(203 × 98 dpi)
- ・<ファイン>鮮明な原稿に適しています。(203 × 196 dpi)
- ・<シャシン>写真の入った原稿に適しています。(203 × 196 dpi)
- <スーパーファイン>鮮明な原稿と写真の入った原稿に適しています。
   (<ヒョウジュン>の4倍の解像度) (203 × 391 dpi)
- ・<ウルトラファイン>鮮明な原稿と写真の入った原稿に適しています。
   (<ヒョウジュン>の8倍の解像度)(406 × 391 dpi)

## 濃度(濃さ)を調節する

濃度とは、画像の明暗差のことです。<コク>に設定すると濃く、<ウスク>にすると薄く なります。

「送信方法」(→ P.4-1) の手順に従って送信してください。必要に応じて以下の手順で濃度 を調節してください。

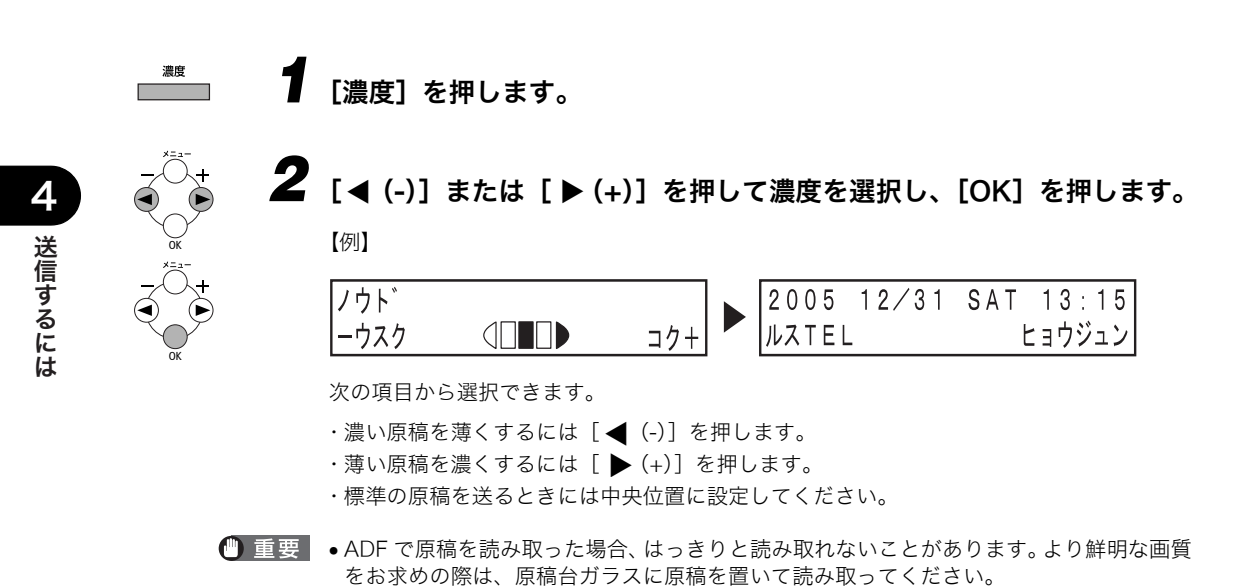

# ダイヤルするには

相手先のファクス/電話番号をダイヤルする方法には、以下の種類があります。

#### ■ 相手先の番号を本製品に登録していない場合

- テンキーでダイヤルする (→ P.4-7)
- •リダイヤル (→ P.4-11)

#### ■ 相手先の番号を本製品に登録した場合

- ワンタッチダイヤルでダイヤルする (→ P.4-8)
- 短縮ダイヤルでダイヤルする(→P.4-8)
- •グループダイヤルでダイヤルする (→ P.4-8)
- ・電話帳でダイヤルする (→ P.4-9)
- 登録したファクス/電話番号があやふやな場合、宛先ラベルを確認するか、ダイヤルリストをプリントして番号を確認してください。(→P.3-10「ダイヤルリストをプリントする」)
  - 宛先登録の方法については、「第3章 宛先登録機能」(→ P.3-1)を参照してください。
  - 相手先にダイヤルするときは、本製品をファクスモードに設定してから原稿を原稿台ガラスまたは ADF にセットしてください。

## テンキーでダイヤルする

♦

電話機でダイヤルするのと同様に、操作パネルのテンキーで相手先のファクス/電話番号を ダイヤルします。

# ① ② ③ ④ ⑤ ⑥ ⑦ ⑧ ⑨ ⑦ ⑧ ⑨ ⑦ ⑧ ● ス/電話番号をダイヤルします。

● メモ ● 番号を押し間違えたら、[◀(-)]か [クリア]を押して番号を削除してください。 [クリア]を長押しすると入力した番号を一度に削除できます。

## \_(�) 2 [白黒スタート] を押します。

● メモ • <4. ダイヤルタイムアウト>の設定が<スル>になっていて、原稿が ADF にセットされているときは、ファクス/電話番号を入力して、[OK] を押すと、一定時間経過後に自動的にファクス送信が始まります。(→ P.8-4「メニューの設定内容」の<4. ダイヤルタイムアウト>)

## ワンタッチダイヤルでダイヤルする

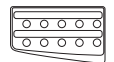

#### 原稿台ガラスまたは ADF に原稿をセットし、ワンタッチダイヤル(01 から19)を押します。

ワンタッチダイヤルに登録された番号が表示されます。 選択したワンタッチダイヤルキーに番号が登録されていないときは<ミトウロクデス>と 表示されます。

メモ •番号を押し間違えたら、[ストップ/リセット]を押してください。

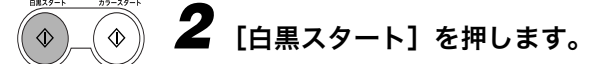

## 短縮ダイヤルでダイヤルする

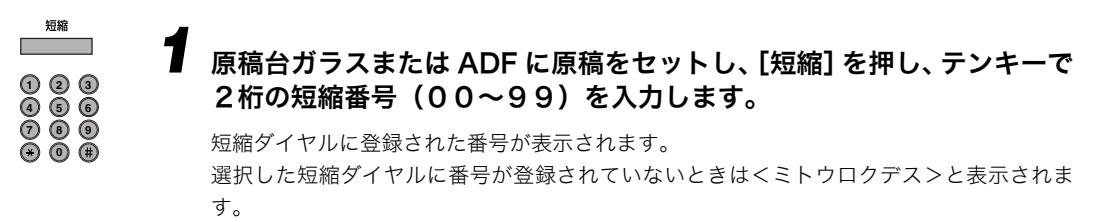

✓ メモ ●番号を押し間違えたら、「ストップ/リセット」を押してください。

[白黒スタート] を押します。 ♦

## <u>グループダイヤルでダイヤルする</u>

- 00000 原稿台ガラスまたは ADF に原稿をセットし、グループダイヤルが登録さ れているワンタッチダイヤル(01から19)を押すか、または「短縮] とテンキーで2桁の短縮番号(00~99)を押します。 123
  - グループダイヤルに登録されたグループ名が表示されます。
  - 選択した短縮ダイヤルに番号が登録されていないときはくミトウロクデス>と表示されま す。

✓ メモ ●番号を押し間違えたら、「ストップ/リセット」を押してください。

電話帳に登録されていないファクス/電話番号を入力することはできません。

短縮

**456** 

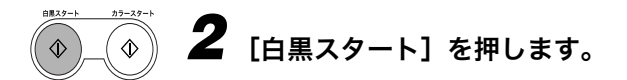

## 電話帳でダイヤルする

電話帳を利用すると、ワンタッチダイヤルキーや短縮ダイヤルに登録した相手先の名前から ダイヤルする番号を検索できます。相手先の名前が分かっていても、ワンタッチダイヤル キー、短縮ダイヤル番号、グループダイヤルのグループのどこに番号を登録したか思い出せ ないときに便利です。

✓ メモ • [電話帳] キーを押した後、[▶(+)] で検索した場合、名称未登録→記号→数字→アル
 ファベット→アイウエオの順に検索します。同一名称の場合は、先に登録された番号から
 検索されます。

▌ 原稿台ガラスまたは ADF に原稿をセットし、[電話帳]を押します。

番号が登録されていない場合はディスプレイに<ミトウロクデス>と表示され、番号入力 モードに戻ります。

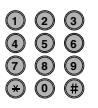

電話帳

## 2 探している相手先の名前の最初の文字をテンキーで入力します。

【例】

カ行の名前を検索するには、テンキーの[2](カABC)を押すと、カ行の名前が表示されま す。カ行の名前が登録されていない場合は何も表示されません。

### , [◀ (-)] または [▶ (+)] を押して他の名前を表示させます。

 [▶(+)]を押すと、次の文字で始まる名前が表示されます。カナモードで検索したときは、 アイウエオ→名称未登録→記号→数字→アルファベットの順で表示されます。
 [◀(-)]を押すと、逆順に表示されます。
 登録されている最後の名前まで検索されると最初の名前に戻り、検索されます。
 相手先の名前またはグループ名が表示されます。名前が登録されていないときはファクス /電話番号が表示されます。

### 相手の名前を確認して [OK] を押します。

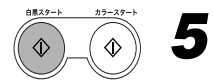

## [白黒スタート] を押します。

< 4. ソウシン キノウ セッテイ>で、< 4. ダイヤルタイムアウト>が<スル>に設定 されているときは、[白黒スタート]を押さなくても、5から10秒後に読み込みが開始さ れます。原稿台ガラスに原稿をセットしたときは P.4-3 手順4の画面が表示されます。[OK] を押すと送信が開始されます。

ADF に原稿をセットしたときはそのまま送信されます。

自動読み込みをさせたくないときは< 4.ダイヤルタイムアウト>を<シナイ>に設定して ください。(→ P.8-4「メニューの設定内容」の< 4.ダイヤルタイムアウト>)

# リダイヤル

リダイヤルには次の2種類があります。

- 手動リダイヤル
- •自動リダイヤル(メモリ送信の場合のみ)

## 手動リダイヤル

[リダイヤル/ポーズ]を押すと、テンキーで最後にかけた番号にもう一度ダイヤルできます。

- ✓ メモ •手動リダイヤルを中止するには、[ストップ/リセット]を押します。
  - ・電源コードを抜き差しした場合、それ以前にテンキーで入力した番号は消去されます。

## 自動リダイヤル

メモリ送信では、送信先のファクスが通話中の場合に、一定時間後に自動的にダイヤルし直 すように本製品を設定できます。

また、自動リダイヤルの設定を変えることもできます。(→ P.4-11「自動リダイヤルを設定 する」)

- 自動リダイヤルを中止するには、リダイヤルが開始されるまで待ち、[ストップ/リセット]を押してディスプレイの指示に従います。
  - システムモニタから自動リダイヤルを中止することもできます。(→「ユーザーズガイド」 「第7章 システムモニタでジョブを確認する」)

#### 自動リダイヤルを設定する

自動リダイヤルでは、次の設定が可能です。

- 自動リダイヤルする/しない
- リダイヤルの回数
- リダイヤルの間隔

次の手順に従って、自動リダイヤルを設定します。

▋ [メニュー] を押します。

2 [◀ (-)] または [▶ (+)] を押して< 4. ファクス ショウ セッテイ> を選択し、[OK] を押します。

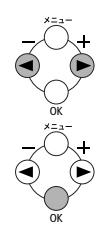

- **3** [◀ (-)] または [▶ (+)] を押して< 4. ソウシン キノウ セッテイ> を選択し、[OK] を押します。
- **4** [◀ (-)] または [▶ (+)] を押して< 3. ジドウ リダイヤル>を選択 し、[OK] を押します。
- **5** [◀ (-)] または [▶ (+)] を押して、自動リダイヤルを有効にする場合 は<スル>、無効にする場合は<シナイ>を選択します。

● <シナイ>を選択した場合

▼ [OK] を押します。

● <スル>を選択した場合

- ▼ [OK] を押します。
- ▼ [◀(-)] または [▶(+)] を押して< 1. リダイヤル カイスウ>を選択し、 [OK] を押します。
- ▼ [◀(-)] または [▶(+)] を押すか、あるいはテンキーでリダイヤル回数を 入力し、[OK] を押します。

リダイヤル回数は1~10回の間で設定できます。

#### 【例】

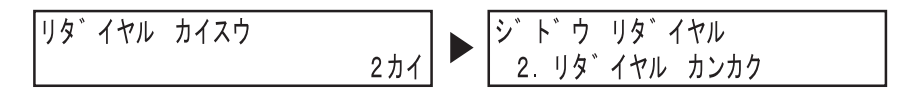

- ▼ [◀(-)]または [▶(+)]を押して< 2. リダイヤル カンカク>を選択し、 [OK]を押します。
- ▼ [◀(-)] または [▶(+)] を押すか、あるいはテンキーでリダイヤル間隔を 分単位で入力し、[OK] を押します。

リダイヤル間隔は2~99分の間で設定できます。

【例】

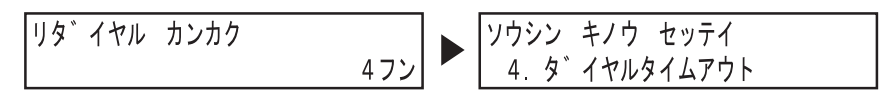

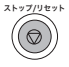

6 [ストップ/リセット]を押して、待受画面に戻ります。

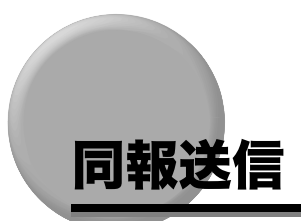

1回の操作で、あらかじめ登録しておいたワンタッチダイヤル、短縮ダイヤル、グループダ イヤルなどを組み合わせて最大 120 件の相手に同じ原稿を送信できます。120 件の内訳は ワンタッチダイヤル 19 件、短縮ダイヤル 100 件、リダイヤルまたはテンキー入力 1 件で す。この機能を同報送信と呼びます。

 ● 同じ複数の相手先に頻繁にファクスを送信する場合、「グループダイヤル」を利用すると 便利です。(→ P.3-7「グループダイヤルを登録する」)グループダイヤルでは、1 ~数個 のキーを押すだけで複数の相手先に原稿を送信できます。

次の手順に従って、複数の相手先にファクスを送信します。

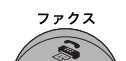

**原稿台ガラスまたは ADF に原稿をセットし、[ファクス] を押します。** セット方法についての詳細は、「ユーザーズガイド」の「第3章 原稿の取り扱い」を参照

## 2 必要に応じて、原稿に合わせて設定を変更します。

- ・ファクスの解像度を選択する場合は、[画質]を押します。(→P.4-5「画質を変更する(ファ クス解像度)」)
- ・読み取り濃度を選択する場合は、[濃度]を押します。(→P.4-6「濃度(濃さ)を調節する」)

3 相手先のファクス/電話番号を入力します。

●ワンタッチダイヤルを使う場合

ワンタッチダイヤルキーを押します。19箇所まで入力できます。

<sup>−−−−</sup> ●短縮ダイヤルを使う場合

してください。

[短縮]を押し、テンキーで2桁の短縮ダイヤル番号を入力します。100箇所ま で入力できます。

✓ メモ •必要に応じて上記の手順を繰り返し、他の短縮ダイヤル番号を入力してください。

●テンキーでダイヤルする場合

同報送信 4-13

テンキーでファクス/電話番号を入力し、[OK]を押します。1箇所のみ入力できます。

入力した番号を確認するには、[◀(-)]または [▶(+)]を押します。

電話帳を使う場合

[電話帳]を押します。

テンキーで相手の名前の最初の文字を入力します。

[◀(-)] または [▶(+)] を押して相手の名前を表示させ、[OK] を押します。

- メモ •1つ目のワンタッチダイヤルキーまたは短縮ダイヤル番号を入力してから次の番号を入力するまでに5秒以上間隔を置くと、本製品は自動的にファクス送信を開始してしまいますが、複数の番号を入力すると送信開始までの時間は10秒になります。自動的に送信したくないときはく4. ソウシン キノウ セッテイ>のく4. ダイヤルタイムアウト>) をくシナイ>に設定してください。(→P.8-4「メニューの設定内容」のく4. ダイヤルタイムアウト>)
  - •入力した番号を確認するには、[◀(-)] または [▶(+)] を押してください。

## **4** すべての番号を入力したら、[白黒スタート]を押します。

原稿台ガラスを使用している場合、読み取りが終了すると、原稿を取り替えるよう指示が あります。次のページをセットし(複数ページの原稿の場合)、[白黒スタート]を押しま す。送信を開始するには、[OK]を押します。

- ・どのような順番で入力しても、テンキーから入力した番号、ワンタッチダイヤル、短縮ダイヤルの順でダイヤルされます。
  - ●一度に1回の同報送信しか行うことはできません。
  - ・送信を中止する場合は、[ストップ/リセット]を押し、ディスプレイの指示に従ってください。[ストップ/リセット]を押すと、すべての送信先への送信が中止されます。] 箇所だけの送信を中止することはできません。(→「ユーザーズガイド」「第7章 システムモニタでジョブを確認する」)

4

4 送信するには

# 特殊なダイヤル

海外にダイヤルするときや、一時的に PB 信号送出に切り替えたりする方法について説明します。

## 海外にファクスを送る (ポーズの挿入)

相手先が海外の場合、ファクス/電話番号にポーズを入れて発信する場合があります。

・手動送信の場合、番号の末尾にポーズを入れてもポーズ動作(10 秒間の発呼中断)は行われず、リダイヤル番号(前回押した番号)が呼び出されます。

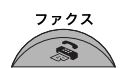

#### 原稿台ガラスまたは ADF に原稿をセットし、[ファクス] を押します。

ファクス送信できる原稿の種類、要件、セット方法に関する詳細については、「ユーザーズ ガイド」の「第3章 原稿の取り扱い」を参照してください。

## 2 必要に応じて、原稿に合わせて設定を変更します。

- ・ファクスの解像度を選択する場合は、[画質]を押します。(→ P.4-5「画質を変更する(ファ クス解像度)」)
- ・読み取り濃度を選択する場合は、[濃度]を押します。(→ P.4-6「濃度(濃さ)を調節する」)

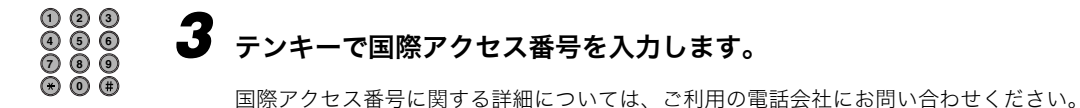

● ★モ ● 番号を押し間違えたら、[◀(-)]か [クリア]を押して数字を削除してください。 [クリア]を長く押すとすべての数字を削除できます。

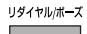

### 必要に応じて [リダイヤル/ポーズ] を押し、2 秒間のポーズ (P) を挿 入します。

【例】

Δ

TEL=OP

- ポーズを長くしたいときは、もう一度[リダイヤル/ポーズ]を押すと、2秒間のポーズ が追加されます。また、メニューの設定でポーズの長さを変更することもできます。(→ P.8-4「メニューの設定内容」の<2. ポーズ ジカン セット>)
- •番号と番号の間に入れたポーズは p(小文字) で表示され、番号の最後に入れたポーズは P (大文字) で表示されます。

# ① ② ③ ④ ⑤ ⑥ ⑦ ⑧ ⑨ テンキーで相手先の国番号、地域番号、ファクス/電話番号を入力しま ⑦ ⑨ ● す。

- メモ •操作を間違えたら、[ストップ/リセット]を押して手順3からやり直してください。
  - ●番号を押し間違えたら、[◀(-)]か[クリア]を押して数字を削除してください。
     [クリア]を長く押して入力したすべての数字を削除することもできます。

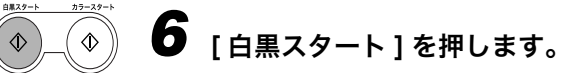

- ✓ メモ ●送信を中止する場合は、[ストップ/リセット]を押し、ディスプレイの表示に従ってください。
  - たびたび送信する海外の相手先を、本製品のワンタッチダイヤルや短縮ダイヤルなどに登録して利用することもできます。(→ P.3-2「ワンタッチダイヤルを登録する」、→ P.3-5「短縮ダイヤルを登録する」)

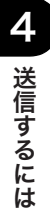

## ·時的に PB 発信に切り替える

銀行や航空会社、ホテルなどが提供するプッシュホンサービスの中には、プッシュ回線(PB回線)での利用を前提とするものがあります。以下の手順で、一時的に PB 信号を送出する ことができるようになります。ダイヤル回線でご使用の場合でも、プッシュホンサービス (銀行 ANSER、クレジット通話サービス、照会案内サービス、ホームテレホンにおけるテ レコントロール、留守番電話における遠隔制御など)を利用することができます。

- 手動でダイヤルするときは、かならずダイヤルトーン(ツー音)を確認してからダイヤルしてください。ダイヤルトーンを確認しないでダイヤルすると正しく接続されなかったり、間違った相手に接続されることがあります。
- ブァクス 1 [ファクス]を押します。

2 [オンフック] を押します。

- ●電話機を利用するには、本製品に接続する必要があります(→「スタートアップガイド」の「電話線を接続する」)
  - 3 電話機のテンキー、または本製品のワンタッチダイヤル/短縮ダイヤル/ [リダイヤル/ポーズ]/テンキーで、相手先のファクス/電話番号を入 力します。
  - 4 情報サービスの応答メッセージが流れたら、本製品の [+]を押して PB 発信に切り替えます。

[★]を押すと、< T >という文字がディスプレイに表示されます。 本製品がプッシュ回線(PB 回線)に接続されている場合は、次の手順に進みます。

5 プッシュホンサービスの案内に従って、本製品のテンキーで番号を入力 します。

[★]のあとに入力する番号は PB 信号で送出されます。

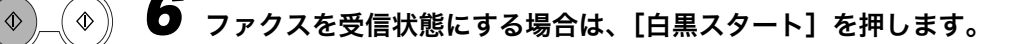

# \*ンフック 7 サービスの利用を終了するときは、[オンフック]を押します。

回線を切ると、PB 発信機能は解除されます。

● メモ ・オフフックアラームが鳴るときは、ハンドセットがきちんと置かれているか確認してください。オフフックアラームを鳴らさないように設定することもできます。(→ P.8-3「メニューの設定内容」の< 4. オフフックアラーム>)

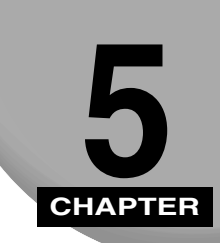

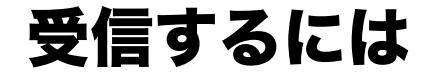

ファクス受信方法について説明します。受信モードの設定と、受信中のファクスを中止する 方法についても説明します。

# 受信モードを設定する

● メモ ・受信可能な範囲からはみ出した文字や画像はファクスで受信されません。ただし、受信時に <6. ガゾウ シュクショウ>を<スル>に設定すると、画像全体を縮小して受信できま す。)

以下の手順に従って、受信モードを設定します。

- 【 [メニュー] を押します。
- **2** [◀ (-)] または [▶ (+)] を押して< 4. ファクス ショウ セッテイ> を選択して [OK] を押します。
  - 【 ◀ (-)] または [ ▶ (+)] を押して< 1. ジュシンモード>を選択して [OK] を押します。

## 4 設定したいジュシンモードが表示されるまで [◀ (-)] または [▶ (+)] を押し、[OK] を押します。

次の項目から選択できます。

- ・<ジドウ>ファクスを自動的に受信します。送信側には「ピー」という音が鳴り、その間 に相手がファクスの送信操作をしないと回線が切断されます。電話に応答することはでき ません。(→ P.5-2「自動で受信する:ジドウ」)
- ・< FAX/TEL >ファクスと電話を自動的に切り替えます。ファクスは自動的に受信し、電 話のときは呼出音を鳴らします。(→ P.5-3「ファクスと電話を自動で切り替える:FAX/ TEL」)
- ・<ルス TEL >ファクスの場合は自動的に受信し、電話の場合は本製品に接続した留守番 電話に転送します。(→ P.5-5「留守番電話機を接続して受信する:ルス TEL」)
- ・<シュドウ>ファクス、電話いずれの場合も、本製品に接続した電話機の着信音が鳴ります。ファクスの場合は、手動でファクス受信を開始する必要があります。(→ P.5-6「手動 で受信する:シュドウ」)
- ●メモ ・メニューのく 4. ファクス シヨウ セッテイ>の< 5. ジュシン キノウ セッテイ>
   でく 4. ジドウ ジュシン キリカエ>が<スル>に設定されている場合は、受信モード
   を<シュドウ>に設定しても、ファクスは自動的に受信されます。(→P.8-5「メニューの
   設定内容」の< 4. ジドウ ジュシン キリカエ>)

## 5 [ストップ/リセット]を押して待受画面に戻ります。

- ✓ メモ <
   <ul>
   <</li>
   <</li>

   <</li>

   <</li>
   <</li>
   <</li>
   <</li>
   <</li>
   <</li>
   <</li>
   <</li>
   <</li>
   <</li>
   <</li>
   <</li>
   <</li>
   <</li>
   <</li>
   <</li>
   <</li>
   <</li>
   <</li>
   <</li>
   <</li>
   <</li>
   <</li>
   <</li>
   <</li>
   <</li>
   <</li>
   <</li>
   <</li>
   <</li>
   <</li>
   <</li>
   <</li>
   <</li>
   <</li>
   <</li>
   <</li>
   <</li>
   <</li>
   <</li>
   <</li>
   <</li>
   <</li>
   <</li>
   <</li>
   <</li>
   <</li>
   <</li>
   <</li>
   <li<<</li>
   <li<<</li>
  - シロクロプリントトナーセーブモードを使うと、印刷の濃度が薄れ、印刷された文字がか すれる場合があります。この機能は、画像(写真)などの印刷範囲の広いものを大量に印 刷するときにお使いください。印刷範囲の狭い印刷データではあまり効果が得られません。

## 自動で受信する:ジドウ

<ジドウ>を選択するときは、以下を確認してください。

#### ■ こんなときにこのモードを選択してください。

- •ファクス専用の電話回線がある。
- •ファクスだけを自動受信したい。

#### ■ 必要な作業

• <ジドウ>に設定する。(→ P.5-1「受信モードを設定する」)

#### ■ ファクスが着信すると

自動的にファクスを受信します。

ストップ/リセット

 $((\bigcirc)$ 

#### ■ 電話が着信すると

<ジドウ>では、電話に応答することができません。

- ●本製品に電話機を接続し、<3. チャクシン ヨビダシ>を<スル>に設定すると、電話が着信したときに着信音が鳴り、電話に出ることができます。(→P.8-5「メニューの設定内容」の<3. チャクシン ヨビダシ>)
  - 自動受信モードに設定されている場合、音声電話着信時に呼出音を鳴らすかどうかを設定 します。
  - ●自動で受信する(<ジドウ>)に設定されていると、送信側には「ピー」という音が返ります。

## ファクスと電話を自動で切り替える:FAX/TEL

#### ■ こんなときにこのモードを選択してください。

- •ファクスと電話を1本の回線で共用している。
- •電話だけでなく、ファクスも自動で受信したい。

#### ■ 必要な作業

< FAX/TEL >を選択する。(→ P.5-1「受信モードを設定する」)

#### ■ ファクスが着信すると

自動的にファクスを受信します。

#### ■ 電話が着信すると

着信音を鳴らしてお知らせします。外付け電話のハンドセットを取り上げてお話しくだ さい。

#### 詳細設定をする

ファクスや電話が着信したときの動作を細かく設定することができます。電話を受けてから 着信音を鳴らすまでの時間や呼出音を鳴らし続ける時間、応答がないときの動作などを設定 できます。

次の手順に従ってく FAX/TEL >受信モードの詳細設定をしてください。

- - ▌ [メニュー] を押します。

**2** [◀ (-)] または [ ▶ (+)] を押してく 4. ファクス シヨウ セッテイ> を選択し、[OK] を押します。

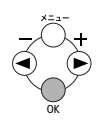

**3** [◀ (-)]または [▶ (+)]を押して< 5. ジュシン キノウ セッテイ> を選択し、[OK]を押します。

- **4** [◀ (-)] または [▶ (+)] を押して< 2. F/T ショウサイ セッテイ> を選択し、[OK] を押します。
- **5** [◀ (-)] または [▶ (+)] を押して< 1. ヨビダシ カイシ ジカン> を選択し、[OK] を押します。
- 6 [◀ (-)] または [▶ (+)] を押して呼び出しを開始するまでの時間を選 択し、[OK] を押します。

・選択可能な時間は0~30秒です。

- ・テンキーを直接押して選択することもできます。
- 7 [◀ (-)] または [▶ (+)] を押して< 2. ヨビダシ ジカン>を選択し、 [OK] を押します。
- 8 [◀ (-)] または [▶ (+)] を押して呼び出し音を鳴らす時間を選択し、
   [OK] を押します。

選択可能な時間は 15~300 秒です。

9 [◀ (-)] または [▶ (+)] を押して< 3. ヨビダシゴノ ドウサ>を選択し、手順7で設定した時間内に応答がないときの動作を選択して[OK]を押します。

次の動作から選択できます。

- ・<ジュシン>ファクス受信モードに切り替えます。
- ・<シュウリョウ>通話を切ります。

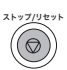

10 [ストップ/リセット]を押して、待ち受け画面に戻ります。

## 留守番電話機を接続して受信する:ルス TEL

<ルス TEL >を選択するときは、以下を確認してください。

#### ■ こんなときにこのモードを選択してください。

- •1つの電話回線をファクスと電話で共用する必要がある。
- ファクスは自動的に受信し、電話は本製品に接続した留守番電話機で受けたい。

#### ■ 必要な作業

• <ルス TEL >に設定する。(→ P.5-1「受信モードを設定する」)

● メモ ● 留守番電話機を以下のように設定してください。

- ・1回目か2回目の呼出音で応答メッセージが流れるようにしてください。
- ・応答メッセージの長さは15秒以内とします。
- ・応答メッセージの中で、相手にファクスの送信方法を伝えるようにしてください。

#### ■ ファクスが着信すると

本製品が自動的にファクスを受信します。

#### ■ 電話が着信すると

留守番電話機が用件を録音します。

## 手動で受信する:シュドウ

<シュドウ>を選択するときは、以下を確認してください。

🥝 🗶 🗧 🔹 この機能は、外付け電話機の種類や回線の状態などにより使用できない場合があります。

#### ■ こんなときにこのモードを選択してください。

- •1つの電話回線をファクスと電話で共用している。
- 主な用途は電話で、時々ファクスを受信する。

#### ■ 必要な作業

- <シュドウ>に設定します。(→ P.5-1「受信モードを設定する」)
- ・電話機から受信操作(リモート受信)をしたいときは、く4.ファクス ショウ セッテイ>の<5.ジュシン キノウ セッテイ>から<5.リモート ジュシン>を<スル>に設定して下さい。(→P.8-6「メニューの設定内容」の<5.リモート ジュシン>)

#### ■ ファクスが着信すると

電話機の着信音が鳴ります。電話機のハンドセットを取り、[ファクス]を押してファク スモードにしてから [白黒スタート]を押すか、電話機から2桁のIDコードを入力して (→P.8-2「メニューの設定内容」)ファクスの受信を開始し、ハンドセットを置きます。

- メモ ・オフフックアラームが鳴るときは、ハンドセットがきちんと置かれているか確認してください。オフフックアラームを鳴らさないように設定することもできます。(→ P.8-3「メニューの設定内容」のく4.オフフックアラーム>)
  - 相手の方が手動送信でファクスを送られてきた場合、外付け電話機を取り上げても無音となることがあります。

#### ■ 電話が着信すると

電話機の着信音が鳴ります。外付け電話機のハンドセットを取って、相手と通話します。相 手が電話の後でファクスを送るときは、相手にスタートキーを押してもらい、「ピー」という 音が聞こえたら[ファクス]を押してファクスモードにしてから[白黒スタート]を押し て、ファクスの受信を開始し、ハンドセットを置きます。

● メモ ・着信がファクス、電話いずれの場合も、常に電話機の着信音が鳴ります。着信音が設定回 数鳴った後にファクスを自動的に受信したい場合は、く 4. ジドウ ジュシン キリカエ> をくスル>に設定してください。着信音の回数も設定できます。(→ P.8-5「メニューの設 定内容」のく 4. ジドウ ジュシン キリカエ>)

# 他の作業中に受信する

本製品は複数の処理を同時に行えるので、他の作業をしている間でも、ファクスを受信した り電話を受けたりすることができます(複合動作)。

- 特定の作業中にファクスを受信した場合は、ファクスはメモリに保存されます。作業終了後、すぐにファクスが自動的にプリントされます。ファクスを受信できるのは次の作業中です。
  - ・プリント
  - ・スキャン(スキャンモード)\*
  - ・ファクス原稿の読み取り\*
  - ・レポートやリストの印刷
  - ・コピー
    - \* 作業中でも、受信したファクスのプリントがすぐに開始されます。
- •回線使用中に他のファクスを受信することはできません。

# 問題が発生した場合にファクスをメモリで受 信する(代行受信)

ファクス受信中に問題が発生した場合、本製品はプリントされていないページを自動的にメ モリで受信します。ディスプレイには、〈ダイコウ ジュシン シマシタ>と、代行受信を 知らせるメッセージが表示されます。問題を解決すると、メモリに蓄積されたファクスが自 動的にプリントされます。エラーメッセージと問題の解決方法の詳細については、「ディス プレイの表示」( $\rightarrow$  P.7-1)を参照してください。

- ◆ メモ ・本体のメモリは、最大 20 件のファクス受信または約 256 ページ分\*のデータを蓄積できます。
  - \* Satera MF8180 でのキャノン FAX 標準チャート No.1 を標準画質(8 × 3.85 本/ mm) にて MH 符号化方式により蓄積した場合の枚数です。メモリに蓄積できる最大のページ 数は、送信側のファクスの種類や原稿によって異なります。(キャノン FAX 標準チャー ト:電気通信に関する国際的な標準化を目的に作成された原稿)
  - 蓄積されたページは印刷されるとメモリから削除されます。
  - メモリがいっぱいになると、残りのページは受信できません。相手に残りのページを再送信してくれるよう連絡してください。

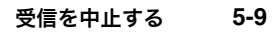

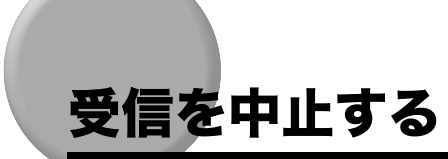

受信中のファクスを中止する場合は、次の手順を実行します。

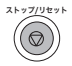

## ┦ [ストップ/リセット] を押します。

確認メッセージが表示されます。

【例】

| ツウシンヲ | チュウシ | シマスカ? |           |
|-------|------|-------|-----------|
| ( ハイ  |      | イイエ   | $\rangle$ |

✓ メモ • [システムモニタ]を押しても中止できます。

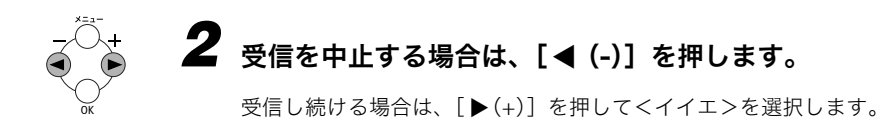

# 各種レポート/ リストをプリントする

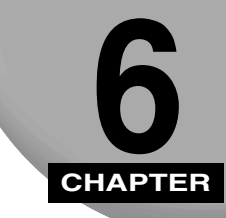

通信結果のレポートや、本製品に登録した設定や相手先の一覧をプリントする方法を説明し ます。

# 本製品でプリントできるレポート/リスト

本製品でプリントできるレポート/リストの一覧です。詳細については、各ページを参照し てください。

| レポート/リスト     | 内容                                                                                            | 参照ページ    |
|--------------|-----------------------------------------------------------------------------------------------|----------|
| ワンタッチダイヤルリスト | ワンタッチダイヤルに登録されたファクス/電話番号と<br>相手先の一覧です。                                                        | → P.3-10 |
| 短縮ダイヤルリスト    | 短縮ダイヤルに登録されたファクス/電話番号と相手先<br>の一覧です。                                                           | → P.3-11 |
| グループダイヤルリスト  | グループダイヤルに登録されたグループの一覧です。                                                                      | → P.3-11 |
| 通信管理レポート     | 本製品が最近送信または受信したファクスです。<br>20 回通信(送受信)するごとに自動的にプリントするか<br>どうかを設定できます。手動でプリントすることもでき<br>ます。     | → P.6-3  |
| 送信結果レポート     | 原稿を送信するたびにプリントされます。<br>この機能はオン/オフが可能です。また、送信中にエ<br>ラーが発生した場合のみ、レポートがプリントされるよ<br>う設定することもできます。 | → P.6-5  |
| 受信結果レポート     | 原稿を受信するたびにプリントされます。<br>この機能はオン/オフが可能です。また、受信中にエ<br>ラーが発生した場合のみ、レポートがプリントされるよ<br>う設定することもできます。 | → P.6-7  |
| ユーザデータリスト    | 本製品の現在の設定内容の一覧と、登録された発信元情<br>報です。                                                             | → P.6-9  |

- - カセットに用紙がセットされていないと、レポート/リストは印刷されません。
  - レポート印刷を中止するときは[システムモニタ]を押してください。(→「ユーザーズ ガイド」「第7章 システムモニタでジョブを確認する」)

# 通信管理レポート

## 通信管理レポートをプリントする

お買い求めのときは、20 回通信するごとに通信管理レポートをプリントするように設定さ れています。

通信管理レポートには、送信と受信とが古い順に並んでいます。

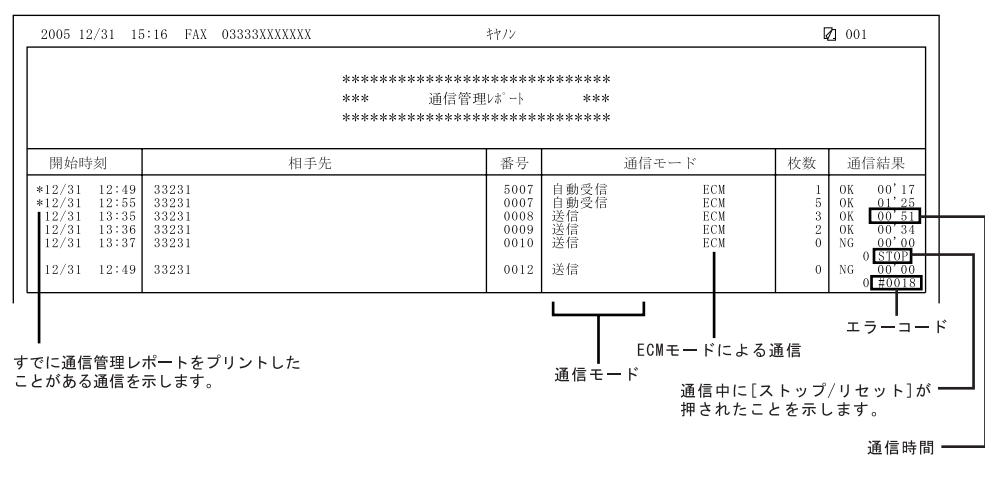

✓ メモ • 手動で送信したファクスの場合、相手先のファクス/電話番号は記載されません。

手動で通信管理レポートをプリントするには、次の手順に従います。

| 1 | [メニュー] を押します。                                               |
|---|-------------------------------------------------------------|
| 2 | [◀ (-)] または [ ▶ (+)] を押して< 9. レポート/リスト>を選択し、<br>[OK] を押します。 |
|   | レホ <sup>°</sup> ート/リスト<br>1.ツウシンカンリ レホ <sup>°</sup> ート      |

**3** [◀ (-)] または [▶ (+)] を押して< 1. ツウシンカンリ レポート> を選択し、[OK] を押します。

### 通信管理レポートの設定を変更する

通信管理レポートを自動的にプリントしないように設定できます。

設定の変更は、以下の手順に従ってください。

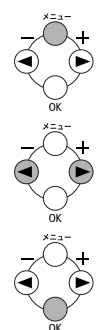

- ▌ [メニュー]を押します。
- **2** [◀ (-)] または [▶ (+)] を押して< 4. ファクス ショウ セッテイ> を選択し、[OK] を押します。
- **3** [◀ (-)] または [▶ (+)] を押して< 3. レポート セッテイ>を選択 し、[OK] を押します。
- **4** [◀ (-)] または [▶ (+)] を押して< 3. ツウシンカンリ レポート> を選択し、[OK] を押します。
- **5** [◀ (-)] または [▶ (+)] を押して希望の設定を選択し、[OK] を押します。

次の項目から選択できます。

- ・<プリント スル>通信管理レポートを 20 回通信するごとに自動的にプリントします。
- ・<プリント シナイ>通信管理レポートをプリントしません。

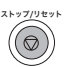

6 [ストップ/リセット]を押して、待受画面に戻ります。

## 送信結果レポートの設定を変更する

原稿を送信したあとに、送信結果レポート(送信レポートまたはエラー送信レポート)をプ リントすることができます。原稿を送信するたびにプリント、またはエラーが発生した場合 のみプリントのいずれかに設定可能です。さらに、レポートをプリントしないように設定す ることもできます。お買い求めのときは、エラーが発生した場合のみレポートがプリントさ れるよう設定されています。

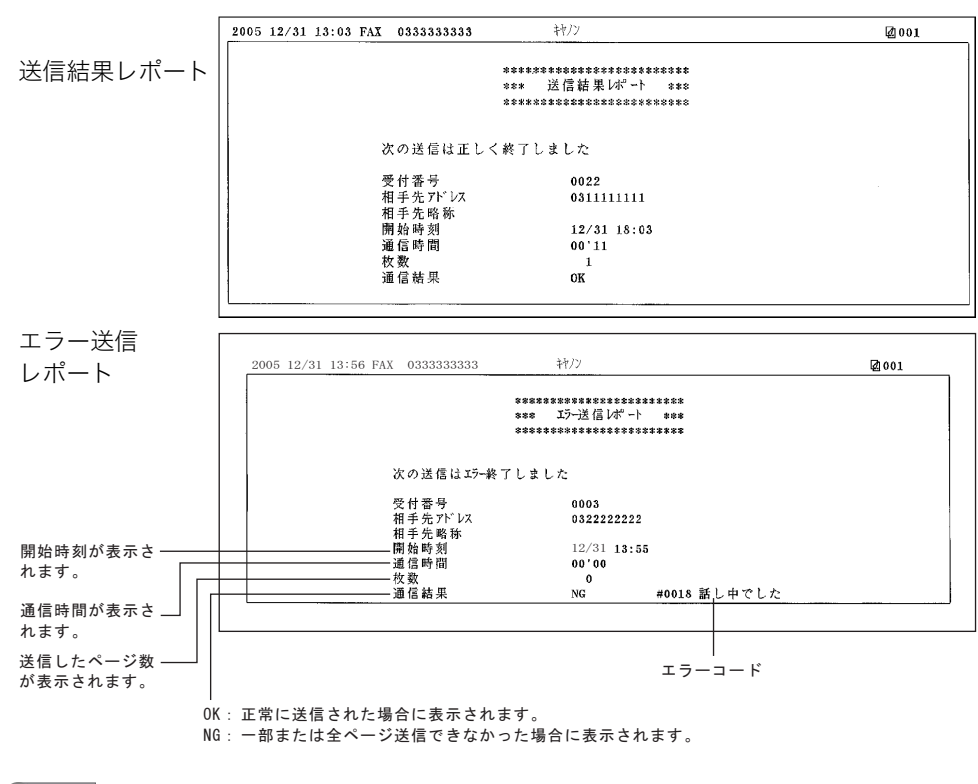

✓ メモ • 手動で送信したファクスの場合、相手先のファクス/電話番号は記載されません。

- ●送信結果レポートをプリントする際、本機にて送信画像を<ツケル>と設定してあって
   も、PCFAX ドライバからの送信では、送信画像を付けてプリントすることはできません。
- •コンピュータからファクス送信した場合、送信結果レポートはプリントされません。

設定の変更は、以下の手順に従ってください。

┫ [メニュー] を押します。

- **2** [◀ (-)] または [ ▶ (+)] を押して< 4. ファクス シヨウ セッテイ> を選択し、[OK]を押します。
- 3 [◀ (-)] または [▶ (+)] を押してく 3. レポート セッテイ>を選択 し、[OK] を押します。
- Δ [◀ (-)] または [▶ (+)] を押してく 1. ソウシンケッカ レポート> を選択し [OK] を押します。
- **5** [◀ (-)] または [▶ (+)] を押して希望の設定を選択し、[OK] を押し ます。

次の項目から選択できます。

- ・<エラージ ノミ プリント>エラー発生時のみプリントします。
- ・<プリント スル>送信するたびにプリントします。
- ・<プリント シナイ>送信レポートをプリントしません。

<エラージ ノミ プリント>または<プリント スル>を設定したときはファクスの1 ページ目をレポートの下部にプリントすることができます。くソウシンガゾウ>でくツケル> <ツケナイ>を選択して、「OK]を押します。

・<ツケル>1ページ目をプリントします。

・<ツケナイ>送信原稿をプリントしません。

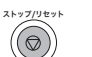

## 6 「ストップ/リセット」を押して、待受画面に戻ります。

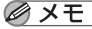

🧭 🗡 モ 🗋 • 送信結果レポートの設定において、送信原稿を<ツケル>に設定した場合でも、コン ピュータからファクス送信した場合は送信原稿を付けてプリントすることはできません。

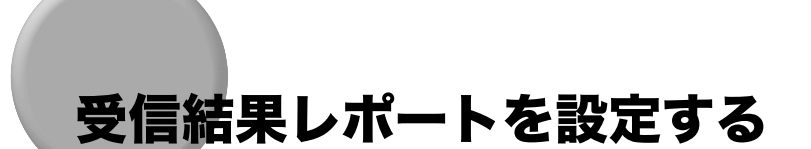

原稿を受信したあとに、受信結果レポートをプリントすることができます。原稿を受信する たびにプリント、またはエラーが発生した場合のみプリントのいずれかに設定可能です。さ らに、レポートをプリントしないように設定することもできます。お買い求めのときは、受 信結果レポートをプリントしないように設定されています。

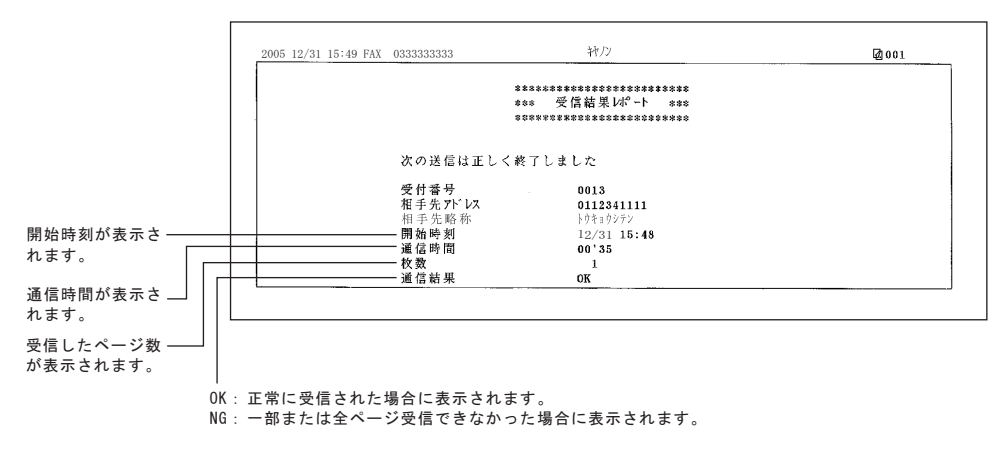

設定の変更は、以下の手順に従ってください。

- ▌ [メニュー] を押します。
- **2** [◀ (-)] または [▶ (+)] を押して< 4. ファクス ショウ セッテイ> を選択し、[OK] を押します。
- 3 [◀ (-)] または [▶ (+)] を押して< 3. レポート セッテイ>を選択し、[OK] を押します。

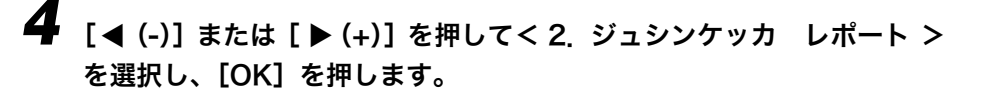

# **5** [◀ (-)] または [▶ (+)] を押して希望の設定を選択し、[OK] を押します。

次の項目から選択できます。

- ・<プリント シナイ>受信レポートをプリントしません。
- ・<エラージ ノミ プリント>エラー発生時のみプリントします。
- ・<プリント スル>受信するたびにプリントします。

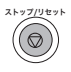

## 6 [ストップ/リセット]を押して、待受画面に戻ります。

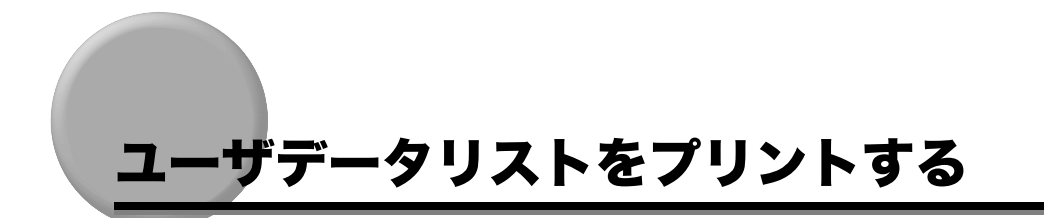

ユーザデータリストをプリントすると、本製品に登録された設定と発信元情報を確認できます。(→ P.2-6「発信元の情報を登録する」)

| 2005 12/31 13:36 FAX 0333333333 | トウキョウ シテン             | 001 |
|---------------------------------|-----------------------|-----|
|                                 | ***                   |     |
|                                 | *** 2-+************** |     |
|                                 | *****                 |     |
|                                 |                       |     |
| 1. 用紙設定                         |                       |     |
| カセット                            |                       |     |
| 用紙サイス、                          | A4                    |     |
| 手差しトレイ                          |                       |     |
| 用紙サイズ                           | A4                    |     |
| 料種                              | 晋迪紕                   |     |
| 2. 共通機能設定                       |                       |     |
|                                 | コ ピー                  |     |

次の手順に従って、ユーザデータリストをプリントします。

[メニュー] を押します。 2 [◀ (-)] または [▶ (+)] を押してく 9. レポート/リスト>を選択し、 [OK] を押します。 [◀ (-)]または[▶ (+)]を押して<3.ユーザ データリスト>を選択し、 [OK] を押します。 【例】 レホ゜ート/リスト 3. ユーサ゛テ゛ータリスト

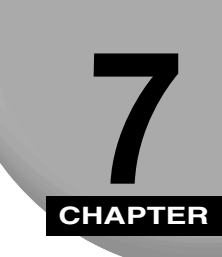

# 困ったときには

ファクスの操作中にトラブルが発生した場合の対処のしかたについて説明します。ご自分で 解決できないときの対処法も記載されています。

# ディスプレイの表示

機能が実行されたとき、または、エラーが発生すると、以下のメッセージがディスプレイに 表示されます。

ここでは、ファクス機能に関するメッセージについて説明します。他のメッセージについては、「ユーザーズガイド」「第9章 困ったときには」を参照してください。

#### ゲンコウヲ テンケン シテクダサイ

- **原因1**: ADF に紙がつまっている。
- 処置: ADF を開けて原稿を取り除いてください。(→「ユーザーズガイド」「第9章 困ったときには」)
   原稿が長すぎたり短すぎたりしないか確認します。(→「ユーザーズガイド」「第3章 原稿の取り扱い」)
- **原因2**: ADF のローラが原稿を送らずに空転している。
- **処 置**: ADF にセットする前に用紙の端をさばき、原稿の縁を平らな面でそろえてください。

#### ゲンコウガ ナガスギマス

- **原因**: 原稿が1mより長い、または正しく給紙されていない。
- **処置**: 原稿の長さを 1m 以下にして、もう一度セットしてください。

#### ダイコウ ジュシン シマシタ

- 原因:用紙やトナーがなくなった、紙づまり、セットされた用紙サイズが正しくないことが原因で、ファクスをメモリ受信した。(→ P.5-8「問題が発生した場合にファクスをメモリで受信する(代行受信)」)
- 処置:正しいサイズの用紙をカセットにセットする、カートリッジを交換する、紙づまりを直すかのいずれかを行います。詳細は以下を参照してください。
  - •「ユーザーズガイド」「第2章 用紙の取り扱い」
  - •「ユーザーズガイド」「第8章 日常のメンテナンス」
  - •「ユーザーズガイド」「第9章 困ったときには」

#### ミトウロクデス

- 原因:ワンタッチダイヤルキーまたは入力した短縮ダイヤルにファクス/電話番号が 登録されていない。
- **処 置**: ワンタッチダイヤルキーまたは短縮ダイヤルを登録してください。詳細は以下を 参照してください。
  - •「ワンタッチダイヤルを登録する」(→P.3-2)
  - •「短縮ダイヤルを登録する」(→ P.3-5)

#### メモリガ イッパイデス

**原因1**: 原稿の読み取り中やコピー中にメモリがいっぱいになった。

処置:原稿を送信する場合は、いくつかに分けるか、解像度を下げてください。
 それでもメモリが足りないときは、送信中のファクスが終わるまで待ってください。
 ADF で原稿を読み取っているときにくメモリガ イッパイデス>が表示されると、読み取り中の原稿が ADF で停止します。そのときは、「ユーザーズガイド」の「第9章 困ったときには」を参照して、つまった原稿を取り除いてください。

- **原因2**: メモリに保存されたファクスジョブが最大保存量に達しています。
- 処置:本製品は送信ジョブ、受信ジョブそれぞれ 20 件、または 25 件の送受信ジョブ を保存できます。メモリ内のファクスが送信されるまで待ってください。または、 メモリ内の原稿を印刷するか削除してください。

#### メモリ シヨウ リョウ

- **原 因**:現在のメモリ使用量が表示されます。原稿を ADF にセットすると表示されます。
- **処 置**:メモリが足りない場合は、メモリ内のファクスが送信されるまで待ってください。 または、メモリに保存されている不要な原稿を印刷するか、削除してください。

#### ヨウシサイズ ヘンコウ

- **原因1**:ファクス受信中に用紙サイズが< EXEC > (エグゼクティブ) に設定されている。
- **処置**:用紙サイズをレター、リーガル、A4、A5のいずれかに設定し、そのサイズの用 紙をセットしてください。
- **原因 2**: レポートを印刷中に、用紙サイズがレター、リーガル、A4 以外に設定されている。
- **処置**: 用紙サイズを A4、レター、リーガルのいずれかに設定して、そのサイズの用紙 をセットしてください。自動的にメモリに蓄積されたレポートが出力されます。

#### ヨウシノ サイズヲ チェック

- **原因1**: ファクス受信中にカセットまたは手差しトレイの用紙のサイズが、メニューのく 1. ヨウシ セッテイ>のく1.ヨウシ サイズ>設定で指定された用紙サイズと違う。
- **処 置**:ファクスは受信され、セットされた用紙に出力されます。同時にメモリに保存されますので、正しいサイズの用紙をセットすると自動的に再出力されます。
- **原因2**: レポートまたはリストを印刷中にカセットまたは手差しトレイの用紙サイズが メニューのく 1. ヨウシ セッテイ>のく 1. ヨウシサイズ>設定で指定された用 紙サイズと違う。または A4、レター、リーガル以外の用紙にセットされている。
- 処置: 正しいサイズの用紙をセットすると、メモリに蓄積されたレポートが自動的に出力 されます。<1.ヨウシ セッテイ>の<1.ヨウシサイズ>を変更したときは[シ ステムモニタ]を押して、いったん該当ジョブを取り消してからやり直してください。
   用紙サイズがA4、レター、リーガル以外に設定されているときはジョブが受け付けられません。A4、レター、リーガルのいずれかに設定してからレポートまたは リストの出力操作をやり直してください。
- **原因3**: コピー中にカセットまたは手差しトレイの用紙サイズがメニューのく 1. ヨウシ セッテイ>のく 1. ヨウシサイズ>設定で指定された用紙サイズと違う。
- 処置: コピーは出力されますが、正しいサイズの用紙をセットするとメモリに保存された原稿が再出力されます。<1.ヨウシ セッテイ>の<1.ヨウシサイズ>設定を変更したときは、[システムモニタ]を押して、いったん該当ジョブを取り消してからやり直してください。

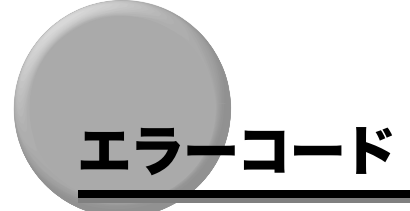

レポートには、エラーについて詳細に説明するスペースがないため、エラーコード番号とし て記録されています。レポートにエラーが記録されたら、エラーコード番号を見て、下の表 でエラーの原因と処置を確認してください。

#### #0001

- 原因:原稿がつまっている可能性がある。
- 処置: つまっている原稿を取り除いてください。

#### #0003

- **原因1**:長さが1m以上の原稿をADFから送ろうとした。
- **処 置**: 原稿台ガラスから数回に分けて送信しなおしてください。
- **原因2**: データ量が大きすぎるため、1枚の原稿を送信するのに時間がかかってしまう。
- **処 置**: 読み取り時の解像度を下げて送信してください。
- **原因3**:1枚の原稿を受信するのに時間がかかってしまう。
- 処置:相手先に、読み取り時の解像度を下げるか、原稿を分けて送信するように連絡してください。

#### #0005

- **原因1**:手動送信の際、相手先のファクスが35秒以内に応答しない。
- 処置:もう一度原稿を送ってください。相手先に連絡して、先方のファクスをチェックしてもらってください。海外に送信する場合は、ファクス/電話番号の前にポーズを入れてください。(→P.4-15「海外にファクスを送る(ポーズの挿入)」)
- **原因2**:相手先のファクスがG3ファクスではない。
- 処置:相手先に連絡して、原稿をG3ファクスに送ってください。相手先にG3ファクスがない場合は、先方が対応できるモードまたは通信速度で原稿を送ってください。(→P.8-3「メニューの設定内容」の<3.ソウシンスタートスピード>)
### #0009

- 原因:用紙がないか記録紙力セットが正しくセットされていない。
- **処 置**: 用紙を補給するか、あるいはカセットを正しくセットし直してください。

#### #0012

- **原 因**:相手先のファクスの用紙がなくなっているか、メモリがいっぱいになっている。
- 処置:相手先に連絡して、用紙を補充してもらってください。

#### #0018

- **原因**:何度か(初期設定では2回)リダイヤルしても、相手先が応答しない。または、 相手先のファクスが 55 秒以内にファクス受信の対応をしなかった。
- 処置:しばらく待ってから再送信してください。それでも送れないときは、相手先に連絡して、先方のファクスが電源に接続されているかを確認してください。相手先のファクスが話し中のときは、後で原稿を送り直してください。

#### # 0022

- 原因:短縮ダイヤルやワンタッチダイヤルを使ってファクス送信操作をした場合、その ファクスジョブが待機中に、相手先の短縮ダイヤルやワンタッチダイヤルに登録 されたファクス/電話番号を削除した。
- 2 (存機中に相手先のファクス/電話番号が削除されると、ファクス送信ができません。ファクス送信はエラーになり、エラー送信レポートが出力されます。ファクスを送りたいときは、送信操作をやり直してください。待機中のファクスジョブを取り消したいときは、「システムモニタ」を押して取り消してください。

#### #0037

- 原因:メモリがいっぱいになっている。
- 処置:メモリに蓄積された原稿をプリントするか、[システムモニタ]を押して、ジョ ブを取り消してください。

## #0046

- 原因:メニューのく4.ファクス シヨウ セッテイ>のく2.キホン セッテイ>で く5. DM セイゲン>がくスル>に設定されているときに、TSI 情報(送信先 識別)を持たないファクスが送られた。
- 2. <5. DM セイゲン>が<スル>に設定されていると、TSI 情報(送信先識別) を持たないファクス機からの送信は受信できません。TSI 情報(送信先識別)を持たないファクス機からの送信も受信したいときは<5. DM セイゲン>を<シ ナイ>に設定してください。お買い求め時は<シナイ>に設定されています。
- メモ <5. DM セイゲン>が設定されていると、送信元ファクスより TSI 情報(送信先識別) がない状態でファクス送信された場合にエラー(#0046)終了します。

## #0995

- 原因:通信予約が消去された。
- 処置:必要に応じて、もう一度はじめから送信し直してください。

# ファクスのトラブル

## 送信時のトラブル

## ファクスが送れない

- **原因1**:本製品が過熱していますか?
- **処置**: 電源コードをコンセントから抜いて5分ぐらい熱が冷めるのを待ちます。もう1 度電源につないで、送信してみてください。
- 原因2:電源コードを接続したばかりですか?
- **処 置**: 少しお待ちください。電源コードの接続直後は原稿を読み取れません。
- 原因3:電話の回線種別(ダイヤル/プッシュ)が正しく設定されていますか?
- 処置:正しい電話回線種別(ダイヤル/プッシュ)に設定されているかどうか確認して ください。(→ P.2-9「電話回線の種類を設定する」)
- 原因4:原稿がセットされていますか?
- 処置:原稿を取り出して、必要ならば端をそろえて、原稿台ガラスまたは ADF に正しくセットしてください。(→「ユーザーズガイド」「第3章 原稿の取り扱い」)
- **原因5**:送信したい相手先の番号がワンタッチダイヤルまたは入力した短縮ダイヤルに 登録されていますか?
- 処置:ワンタッチダイヤルまたは短縮ダイヤルが正しく登録されているかどうか確認してください。(→P.3-2「ワンタッチダイヤルを登録する」、→P.3-5「短縮ダイヤルを登録する」)
- **原因6**: 正しい番号にかけましたか? または、教えられた電話番号が間違っていません か?
- 処置:再度その番号にかけるか、番号が正しいかどうか確認してください。
- **原因7**: 節電モードになっていませんか?
- **処置**: 節電モードになっていると本製品は原稿を読み込みません。[節電]を押して節 電モードを解除してください。

- **原因8**:相手のファクスは用紙がありますか?
- **処 置**:相手に電話をして、ファクスに用紙がセットされていることを確認してください。
- 原因9:送信中にエラーが起きましたか?
- 処置:通信管理レポートをプリントして、エラーの有無を確認してください。(→ P.6-3)
   「通信管理レポートをプリントする」)
- 原因10:電話回線はきちんと接続されていますか?
- 処置:[オンフック]を押すか、本製品に接続された外付け電話機のハンドセットを上 げて、発信音が聞こえるかどうか確認してください。発信音が聞こえない場合は、 お近くの電話会社にご連絡ください。
- **原因11**: 受信側のファクスはG3またはG4ファクスですか?
- **処 置**: 受信側のファクスが本製品と互換性があるか(G3 または G4 ファクスであるか どうか)を確認してください。
- **原因12**:相手の電話が話し中か、相手のファクスの電源が入っていない場合があります。 エラー送信レポートに「話し中でした」と表示されていますか?
- 処置1 : かけたファクス番号/電話番号が話し中です。あとで再度送ってみてください。
- **処置 2** : 相手のファクスが動いていません。相手に連絡して、調べてもらってください。
- **原因13**: 受信側のファクスは55秒以内に応答しましたか?(自動リダイヤル後に)
- 処置:相手に連絡して、ファクスを調べてもらってください。海外にファクスを送る場合は、ファクス/電話番号にポーズを追加してください。(→ P.4-15「海外にファクスを送る(ポーズの挿入)」)
- **原因14**: [通信中/メモリ] ランプが点灯していますか?
- 処置:外付け電話機が通話中のとき、[通信中/メモリ] ランプが点灯することがあり ます。外付け電話機の通話が終了するまでお待ちください。

## 相手に送ったファクスにしみや汚れがある

- **原因1**:本製品(送信側のファクス)は正しく動作していますか?
- 処置: コピーをとって、本製品をチェックします。詳細は「ユーザーズガイド」「第5章 コピーするには」を参照してください。
   コピーがきれいな場合は、受信側のファクスに問題がある可能性があります。コ ピーにしみや汚れがある場合は、本製品の原稿台ガラスまたは読み取りエリアを 清掃してください。詳細は「ユーザーズガイド」「第8章 日常のメンテナンス」

- **原因2**: 原稿は正しく読み込まれてますか?
- 処置:原稿が原稿台ガラスまたは ADF に正しくセットされているか確認してください。
   詳細は「ユーザーズガイド」の「第3章 原稿の取り扱い」を参照してください。

### ECM (Error Correction Mode:自動誤り訂正モード) で送信できない

- **原因**:受信側のファクスは ECM に対応していますか?
- **処 置**: 受信側のファクスが ECM に対応していない場合は、エラーチェックをしない通常モードで原稿が送信されます。

## 送信中にエラーが頻繁に起きる

- **原因**:電話回線は適切な状態ですか? 接続状態は良好ですか?
- 処置:通信速度を下げてください。(→ P.8-3「メニューの設定内容」の< 3. ソウシン スタート スピード>)

## 受信時のトラブル

### ファクスを自動受信できない

- **原因1**:自動受信するように設定されていますか?
- 処置: ファクスを自動受信するためには<ジドウ>、< FAX/TEL>、<ルス TEL>のいずれかに設定されていなければなりません。(→P.5-1「受信モードを設定する」)
   <ルス TEL>にセットされているときは、留守番電話が本製品に正しく接続され、電源が入っていて応答メッセージが録音されていることを確認してください。
   < 4. ファクス ショウ セッテイ>で< 4. ジドウ ジュシン キリカエ>が

<スル>に設定されているときは、受信モードが<シュドウ>に設定されているときは、受信モードが<シュドウ>に設定されていても、本製品は自動的にファクスを受信します。( $\rightarrow$  P.8-5「メニューの設定内容」の< 4. ジドウ ジュシン キリカエ>)

- **原因2**: メモリがいっぱいですか?
- **処置**:メモリに保存されているファクスやプリントジョブが終了するまで待ち、相手に ファクスを再送信するように依頼してください。

- 原因3:受信中にエラーが起きましたか?
- 処置:通信管理レポートをプリントし、エラーを確認してください。(→ P.6-3「通信管理レポートをプリントする」)
   また、受信結果レポートが自動的にプリントされたときに受信結果レポートを確認することもできます(→ P.6-7「受信結果レポートを設定する」)。エラーの内容を確認し、適切な処置をして下さい。
- 原因4:電話回線がきちんと接続されていますか?
- 処置: すべての回線がきちんと接続されていることを確認してください。(→「スター トアップガイド」「電話線を接続する」)

## 電話とファクス受信が自動的に切り替わらない

- **原因1**:ファクスと電話を自動的に切り替える設定になっていますか?
- 処置:自動的に切り替えさせるためには、受信モードを<ルス TEL >に設定する必要があります。(→ P.5-5「留守番電話機を接続して受信する:ルス TEL」) 留守番電話が本製品に正しく接続され、電源が入っていて応答メッセージが録音されていることを確認してください。
- **原因2**:相手機が、受信信号がファクスであることを本製品に知らせる切換信号を送信す ることが可能ですか?
- 処置:ファクス機によっては、受信信号がファクスであることを本製品に知らせる切換 信号を送信することができません。その場合は、手動でファクスを受信する必要 があります。外付け電話からのリモート受信も可能です。(→ P.5-6「手動で受信 する:シュドウ」)

#### 原稿を手動受信できない

- **原因**:ハンドセットを置いた後で[白黒スタート]を押していませんか?
- 処置:ハンドセットを置く前に[ファクス]を押しファクスモードにしてから[白黒ス タート]を押してください。先にハンドセットを置くと、通話が切れてしまいます。

## 印字品質が悪い

- **原因1**:正しい種類の用紙を使っていますか?
- **処 置**:本製品に適した用紙をセットしているかどうか確認してください。詳細は「ユー ザーズガイド」の「第2章 用紙の取り扱い」を参照してください。

- **原因2**:送信側のファクスは正しく動作していますか?
- 処置1:通常、ファクスの品質を左右するのは送信側のファクスです。相手に電話をして、 ファクスの原稿読み取りガラスが汚れていないかどうか確認してください。
- **処置2**:相手に連絡して、送信側のファクスの解像度を上げて再送信してもらうことで印 字品質が改善されることがあります。
- **原因3**: < X カートリッジ モウスグ コウカン\*>または< X カートリッジヲ コウカ ン\*>が表示されていませんか?
- 処置:トナーカートリッジを交換してください。
   ∗Xには色が入ります。(K:ブラック、C:シアン、M:マゼンタ、Y:イエロー)
- **原因4**:トナーセーブモードに設定されていませんか?
- 処置: < 2. キョウツウ キノウ セッテイ>の< 3. シロクロプリント トナーセー ブ>を<シナイ>に設定してください。(→「ユーザーズガイド」「第10章 各 種機能を登録する/設定する」)

### ファクスがプリントされない

- **原因1**: トナーカートリッジがきちんと装着されていますか?
- 処置:トナーカートリッジがきちんと装着されているかどうか確認してください。(→
   「ユーザーズガイド」「第8章 日常のメンテナンス」)
- 原因2:トナーカートリッジのシーリングテープは取ってありますか?
- 処置:トナーカートリッジからシーリングテープを抜き取ってください。(→「ユーザー ズガイド」「第8章 日常のメンテナンス」)
- **原因3**: トナーカートリッジにトナーが残っていますか?
- 処置1 :新しいトナーカートリッジに交換してください。(→「ユーザーズガイド」「第8章 日常のメンテナンス」)
- 処置2:メニューのく4.ファクス シヨウ セッテイ>からく5.ジュシンキノウセッテイ>を選択し、<7.インジ ケイゾク>を<スル>に設定してください。この場合は、トナーがなくなっても原稿はメモリに蓄積されません。(→P.8-6「メニューの設定内容」の<7.インジ ケイゾク>)

- **原因4**: カセットに正しい用紙がセットされていますか?
- 処置1 : 用紙がカセットにセットされているかどうか確認してください。(→「ユーザー ズガイド」「第2章 用紙の取り扱い」)
- 処置2: 正しいサイズの用紙をセットするか、メニューのく1. ヨウシセッテイ>でく1. ヨウシサイズ>を変更してください。詳細は以下を参照してください。
   「ユーザーズガイド」「第2章 用紙の取り扱い」
  - •「ユーザーズガイド」「第5章 コピーするには」

## 受信したファクスにしみやむらがある

- **原因1**:電話回線は適切な状態ですか? 接続状態は良好ですか?
- 処置:送受信に ECM (Error Correction Mode)を使えば、このようなトラブルは解 消されます。ただし、電話回線の状態が悪い場合は、再度受信しなければならな いこともあります。相手に電話をして、再送信してもらってください。
- **原因2**:送信側のファクスは正しく動作していますか?
- 処置:通常、ファクスの品質を左右するのは送信側のファクスです。相手に電話をして、
   ファクスの原稿読み取りガラスが汚れていないかどうか確認してください。

## ECM で受信できない

- **原因**:送信側のファクスは ECM に対応していますか?
- **処 置**:送信側のファクスが ECM に対応していない場合は、エラーチェックをしない通常モードで原稿が受信されます。

## 受信中にエラーが頻繁に起きる

- **原因1**:電話回線の状態は良好ですか?正しく接続されていますか?
- 処置:受信速度を下げてください。(→ P.8-3「メニューの設定内容」の< 4. ジュシン スタート、スピード>)
- **原因2**:送信側のファクスは正しく動作していますか?
- **処 置**:相手に電話をして、ファクスが適切に動作しているかどうか確認してもらってく ださい。

# 電話のトラブル

## 電話がかけられない

- 原因1:電話回線がきちんと接続されていますか?
- 処置: すべての回線がきちんと接続されていることを確認してください。(→「スタートアップガイド」「電話線を接続する」)
- **原因2**:電話回線種別(ダイヤル/プッシュ)が正しく設定されていますか?
- **処置**: 正しい電話回線種別(ダイヤル/プッシュ)に設定されているかどうか確認して ください。(→ P.2-9「電話回線の種類を設定する」)

## 通話中に電話が切れてしまう

- **原因**:電話回線がしっかり接続されていますか?
- 処置:電話機コードが、本製品の接続端子、電話回線コンセント、電話機の差し込み口にしっかり接続されているかどうか確認してください。(→「スタートアップガイド」「電話線を接続する」)

## 正しく接続されない、間違った相手に接続される

- **原 因**:相手先の電話暗号を入れる前にダイヤルトーン(ツー音)を確認しましたか?
- 処置:番号を入れる前に、ダイヤルトーン(ツー音)を確認してください。確認しない で発信すると正しく接続されないか、間違った相手に接続されることがありま す。

# 停電のときには

本製品は、停電が起きたり、電源コードが抜けたりして突然電力の供給が途絶えても、内蔵 バッテリーによりメニューの設定内容や宛先登録されたファクス/電話番号などは記憶さ れています。メモリ内に保存された送受信原稿は 40 分間(製品は初期状態であり、バッテ リーが充分に充電されているとき)はそのまま保存されます。

電力供給が途絶えている間の機能は、以下のように制限されます。

- •ファクスの送受信、コピー、スキャン、プリントはできません。
- 本製品に接続された電話機で、電話をかけられない場合があります(電話機の種類によって異なります)。
- 本製品に接続された電話機で、電話を受けることは可能です(電話機の種類によって異なります)。

FAX 送受信中や、原稿読取中に停電した場合は、途中で停止します。FAX 送信時、原稿読 取後、メモリ送信中に停電した場合は、停電復旧後に直ちに再送信します。

原稿読取中に停電した場合、本体動作は停止し、停電復旧後はエラーランプが点滅し、ディ スプレイに<ゲンコウヲ テンケン シテクダサイ>が表示されます。原稿の排出について は「ユーザーズガイド」の「第9章 困ったときには」を参照してください。

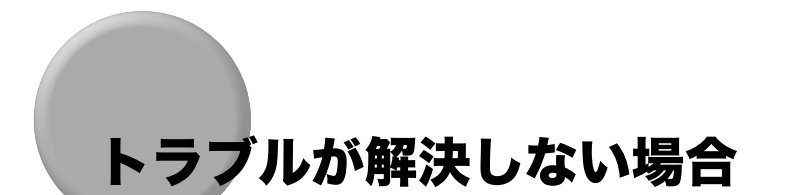

本製品にトラブルが発生し、この章と「ユーザーズガイド」「第9章 困ったときには」の 説明でも解決できない場合は、お近くのキヤノン販売店またはキヤノンお客様センターにご 連絡ください。

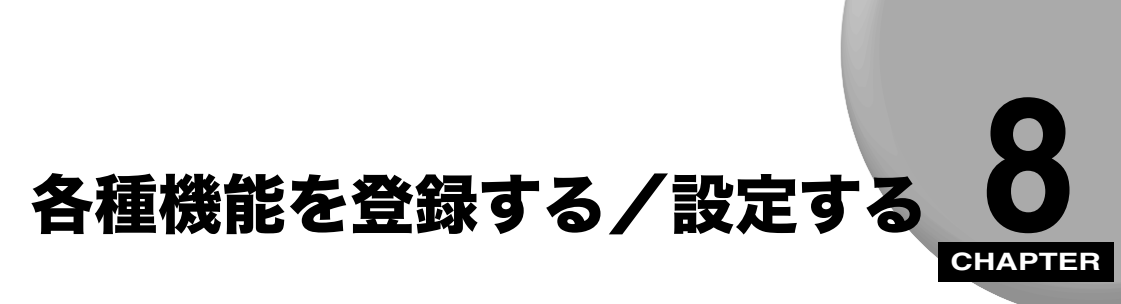

登録/設定メニューで使用できる各種設定について説明します。設定項目や値の一覧も記載 されています。

# 登録/設定メニューを使う

設定の変更は次の手順で行います。

- ▌ [メニュー] を押します。
- 2 [◀ (-)] または [▶ (+)] を押して変更するメニューを選択し、[OK] を押します。

設定項目が表示されます。

- 3 [◀ (-)] または [▶ (+)] を押して変更する項目を選択し、[OK] を押します。
- Øメモ •各メニュー項目については、「メニューの設定内容」(→ P.8-2)を参照してください。
  - •[OK]を押す前に[ストップ/リセット]を押すと、選択した項目は登録されません。
  - •[ストップ/リセット]を押すと、待受画面に戻ります。
  - [メニュー]を押すと、前の画面に戻ります。

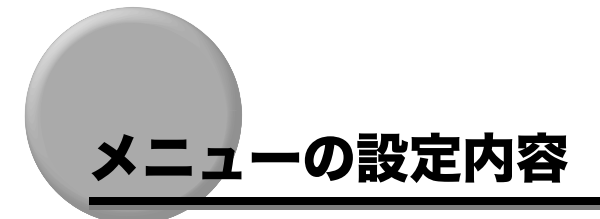

- ● 設定を変更する前に、ユーザデータリストをプリントして、現在の設定を確認してください。(→ P.6-9「ユーザデータリストをプリントする」)
  - ネットワーク設定の詳細については、「ネットワークガイド」「第3章 付録」を参照して ください。

## 用紙設定

「ユーザーズガイド」「第10章 各種機能を登録する/設定する」を参照してください。

共通機能設定

「ユーザーズガイド」「第10章 各種機能を登録する/設定する」を参照してください。

## コピー仕様設定

「ユーザーズガイド」「第10章 各種機能を登録する/設定する」を参照してください。

ファクス仕様設定

(太字は工場出荷時の設定です。)

| 設定項目                                | 設定内容                                                                    |
|-------------------------------------|-------------------------------------------------------------------------|
| <ol> <li>1. אָ געני אָד-</li> </ol> | ファクスと電話をどのように受信するかを設定します。                                               |
| ジドウ                                 | ファクスを自動的に受信します。電話の場合でも自動<br>的に受信動作に移行した後に通信を切断します。(→<br>P.5-2「自動で受信する」) |
| FAX/TEL                             | ファクスと電話を自動的に切り替えます。ファクスの<br>場合は自動的に受信し、電話のときは呼出音を鳴らし<br>ます。             |
| IIX TEL                             | ファクスは自動的に受信し、電話は留守番電話が用件<br>を録音します。                                     |
| ל `אנע                              | 接続された電話機の着信音が常に鳴ります。ファクス<br>の場合は手動で受信します。                               |
| <ol> <li>キホン セッテイ</li> </ol>        | ファクスモードの基本操作を設定します。                                                     |
| 1. デ ンワ カイセン セッテイ                   | 電話回線の設定を行います。                                                           |

| 設定項目                                         | 設定内容                                                                                                    |
|----------------------------------------------|----------------------------------------------------------------------------------------------------|
| 1.                                           | 発信元の電話番号を 20 桁以内(スペース含む)で登録<br>できます。(→P.2-7「発信元番号と発信元略称を登録<br>する」)登録できる文字の種類は、数字(0~9)と<br>[+]とスペースです。      |
| 2. カイセン シュルイ センタク                            | 電話回線種別を選択します。                                                                                              |
| ያ イヤル カイセン                                   | ダイヤル回線を使用しているときに選択します。 <b>20</b><br><b>PPS</b> 、10 PPS のどちらかを選択します。                                        |
| フ ຳ>>ュ カイセン                                  | PB 回線(プッシュ回線)を使用しているときに選択し<br>ます。                                                                          |
| 3. ソウシン スタート スヒ <sup>°</sup> ート <sup>°</sup> | 原稿を送信するときの通信スピードを設定します。<br><b>33600 bps</b> /14400 bps/9600 bps/7200 bps/<br>4800 bps/2400 bps の中から選択できます。 |
| 4. ジ ュシン スタート スピード                           | 原稿を受信するときの通信スピードを設定します。<br><b>33600 bps</b> /14400 bps/9600 bps/7200 bps/<br>4800 bps/2400 bps の中から選択できます。 |
| 2. ユーザ゛リャクショウ トウロク                           | 発信元の名前または会社名を24文字以内(スペース含む)で登録できます。<br>登録できる文字の種類は、半角カタカナ/英数字/記号です。<br>(→ P.2-7「発信元番号と発信元略称を登録する」)         |
| 3. ハッシンモト キロク                                | 発信元情報の設定を選択します。                                                                                            |
| <b>ツ</b> ケル                                  | 発信元情報を相手先の記録紙上部に印字します。                                                                                     |
| 1.                                           | 発信元記録を印字する場所を設定します。<br><b>ガゾウノ ソトニ ツケル</b> :画像枠の外に印字します。<br>ガゾウノ ナカニ ツケル:画像枠の中に印字します。                      |
| 2. デ ンワバ ンゴ ウ マーク                            | 発信元番号の頭に <b>FAX</b> か、TEL どちらかを表示させる<br>ことができます。                                                           |
| ツケナイ                                         | 発信元情報は印字されません。                                                                                             |
| 4. オフフックアラーム                                 | ハンドセットが外れたままになっている場合に知らせ<br>るオフフックアラームを設定します。                                                              |
| <del>75</del> 7                              | 送受信後に本製品に接続された電話機のハンドセット<br>が外れていると、オフフックアラームが鳴ります。                                                        |
| ナラサナイ                                        | オフフックアラームは鳴りません。                                                                                           |
| 5. DM セイケ <sup>*</sup> ソ                     | TSI(送信先識別)信号を使って受信するかを設定します。                                                                               |
| <b>୬</b> ታイ                                  | すべて受信します。                                                                                                  |
| الله الم                                     | TSI 信号を使って送信したファクスのみを受信します。                                                                                |
| 3. レホ <sup>°</sup> ート セッテイ                   | レポート出力機能に関する設定を行います。                                                                                       |
| 1.ソウシンケッカ レホ゜ート                              | 送信結果レポートの自動プリントを設定します。                                                                                     |

| 設定項目                                             | 設定内容                                                                                                    |
|--------------------------------------------------|----------------------------------------------------------------------------------------------------|
| エラージ ノミ ブ リント                                    | 送信中にエラーが発生したとき、またはリダイヤルア<br>ウトした時に送信結果レポートをプリントします。<br>ツケイ:送信原稿の最初のページの一部の画像をつけて<br>プリントしません。<br>ッケル:送信原稿の最初のページの一部の画像をつけてプ<br>リントします。 |
| ブ リント スル                                         | 原稿送信時に毎回レポートをプリントします。<br><b>ソウナイ</b> :送信原稿の最初のページの一部の画像をつけて<br>プリントしません。<br>ッケル:送信原稿の最初のページの一部の画像をつけてプ<br>リントします。                      |
| プ リント シナイ                                        | 送信結果レポートをプリントしません。                                                                                                    |
| 2. ジ ュシンケッカ レホ ート                                | 受信結果レポートの自動プリントを設定します。                                                                                                    |
| プ リント シナイ                                        | 受信結果レポートをプリントしません。                                                                                                    |
| エラージ ノミ プ リント                                    | 受信中にエラーが発生したときのみ受信結果レポート<br>をプリントします。                                                                                                  |
| プ リント スル                                         | 原稿受信時に毎回レポートをプリントします。                                                                                                    |
| <ol> <li>3. ツウシンカンリ レホ<sup>°</sup> −ト</li> </ol> | 20 回通信(送信と受信)するたびに通信管理レポート<br>を自動的にプリントするかどうかを設定します。                                                                                   |
| ブ リント スル                                         | 20 回通信するたびに通信管理レポートをプリントしま<br>す。                                                                                                    |
| プ リント シナイ                                        | 通信管理レポートをプリントしません。                                                                                                    |
| 4. ソウシン キノウ セッテイ                                 | 送信機能を設定します。                                                                                                    |
| 1. ECM עלאע                                      | ECM(Error Correction Mode:自動誤り訂正モード)<br>による送信を設定します。                                                                                   |
| 7.ll                                             | 相手のファクスが ECM 対応の場合、すべての送信を<br>ECM で行います。                                                                                               |
| シナイ                                              | ECM をオフにします。                                                                                                    |
| 2. ボ <sup>°</sup> ーズ <sup>°</sup> ジ カン セット       | ダイヤル時に間に入れるポーズの長さを設定します。<br>1 ビョウ~ 15 ビョウ ( <b>2 ビョウ</b> )                                                                             |
| 3. ジ ド ウ リダ イヤル                                  | 相手の電話回線が話し中や応答がないとき、自動リダ<br>イヤルを実行するかどうかを設定します。                                                                                        |
| ٦,IL                                             | リダイヤル動作の設定を行います。                                                                                                    |
| 1. IJダ イヤル カイスウ                                  | リダイヤルの回数を設定します。1 カイ~ 10 カイ( <b>2 カイ</b> )                                                                                              |
| 2.                                               | リダイヤルの間隔を設定します。2 フン〜 99 フン( <b>2 フン</b> )                                                                                              |
| र्गत                                             | 初回にかからなかったら、リダイヤルしません。                                                                                                    |
| 4. ኇ                                             | ファクス番号を入力したあとに、[白黒スタート]を押<br>さなくても自動的に原稿の読み取りを開始するかどう<br>かを設定します。テンキー入力の場合は、[OK]キー<br>で確定してから5~10秒後に自動的に読み取りが開<br>始されます。               |

| 設定項目                            | 設定内容                                                                                                   |
|---------------------------------|----------------------------------------------------------------------------------------------------|
| 7.IJ                            | ファクス番号を入力してから 5 ~ 10 秒後に自動的に<br>読取りが開始されます。<br>テンキー入力の場合は、[OK] キーで確定してから 5<br>~ 10 秒後に自動的に読み取りが開始されます。 |
| 971<br>971                      | [白黒スタート]を押して原稿を読み取ります。押さな<br>いとオートクリア機能が働いて、1 分後にディスプレ<br>イの表示は待受画面に戻ります。                              |
| 5. ダ イヤルジ カイセンカクニン              | ダイヤル時に回線確認するかどうかを設定します。                                                                                |
| XII                             | ダイヤル時に回線確認を行います。                                                                                       |
| シナイ                             | ダイヤル時に回線確認を行いません。                                                                                      |
| 5. ジ ュシン キノウ セッテイ               | 受信機能を設定します。                                                                                            |
| 1. ECM יענ יי                   | ECM(Error Correction Mode)による受信を設定します。                                                                 |
| 7J                              | 相手のファクスが ECM 対応の場合、すべての受信を<br>ECM で行います。                                                               |
| シナイ                             | ECM で受信しません。                                                                                           |
| 2. F/T ショウサイ セッテイ               | FAX/TEL モードに設定すると、以下のオプション項目<br>を設定できます。                                                               |
| 1. ∃ビダ`シ カイシ ジカン                | 着信に応答してから呼出音を鳴らすまでの時間を設定<br>します。<br>0 ビョウ~ 30 ビョウ( <b>6 ビョウ</b> )                                      |
| 2. ヨビダシ ジ カン                    | 呼出音を鳴らす時間を設定します。<br>15ビョウ〜 300ビョウ( <b>15ビョウ</b> )                                                      |
| 3. ヨビダシゴノ ドウサ                   | FAX/TEL モードの呼出時間が経過した後の対応を選択<br>します。                                                                   |
| עעב ע                           | 自動的にファクス受信モードに切り替えて、ファクス<br>受信を開始します。                                                                  |
| シュウリョウ                          | 通信を切断します。                                                                                              |
| 3. Fp797 3L° 9° 9               | 自動受信モードまたは FAX/TEL モードに設定されて<br>いる場合、電話着信時に外付け電話機の呼出音を鳴ら<br>して電話に応答できるようにするかどうかを設定しま<br>す。             |
| <u> </u>                        | 着信時、電話機は呼出音を鳴らしません。<br>接続されている外付け電話機の種類によっては呼出音<br>が鳴る場合があります。                                         |
| 7.JL                            | 外付け電話が接続されている場合は、着信時に呼出音<br>を鳴らします。<br>呼び出し回数:1 ~ 99 カイ( <b>2 カイ</b> )                                 |
| 4. ジ <sup>゙</sup> ドウ ジ ュシン キリカエ | 手動受信モードの場合、指定された時間呼出音が鳴っ<br>た後で、受信モードに切り替えるかどうかを設定しま<br>す。                                             |

| 設定項目                           | 設定内容                                                                                                    |
|--------------------------------|----------------------------------------------------------------------------------------------------|
| 9 <del>7</del> 1               | 受信モードに切り替わりません。本製品に接続された<br>電話機に手動で応答するか[オンフック]を押すまで、<br>呼出音が鳴り続けます。                                            |
| 7.JL                           | 指定時間呼出音が鳴ってから、受信モードに切り替わ<br>ります。<br>ヨビダシジカン:1 ~ 99 ビョウ( <b>15</b> ビョウ)                                          |
| 5. Jモート ジ 1シン                  | リモート受信を設定します。                                                                                                   |
| <b>٦</b> μ                     | リモート受信を行います。<br>テンキーでリモート受信 ID を入力します。使用できる<br>キーは [0] ~ [9]、[#]、[*] です。<br>Jモート ジュシン ID : 00 ~ 99( <b>25</b> ) |
| シナイ                            | リモート受信を行いません。                                                                                                   |
| 6. ກໍ ' ໋ ່ ້ ້ ້ ້ ້          | ファクスを縮小して受信します。                                                                                                 |
| л,                             | 画像を縮小して受信します。                                                                                                   |
| 1. シュクショウ モート゜センタク             | <b>ジドウ</b> :縮小率は自動的に設定されます。<br>コテイ:あらかじめ縮小率を設定しておきます。<br>97 %、95 %、90 %、75 %                                    |
| 2. シュクショウ ホウコウ センタク            | <b>好                                    </b>                                                                    |
| シナイ                            | 受信時に画像を縮小しません。                                                                                                  |
| 7. インジ ケイゾ ク                   | トナーが残り少なくなったときに印字を続けるかどう<br>かの設定をします。                                                                           |
| 9 <del>7</del> 1               | ファクスをすべてメモリ受信します。                                                                                               |
| ۶.<br>ال                       | トナー切れの場合でもメモリ受信しません。トナー<br>カートリッジ交換後は<ソナイ>に設定してください。                                                            |
| 6. งุวุรุน ภุวุป ชุงุรุป       | ファクスモードの画質の初期設定をします。                                                                                            |
| 1. FAX ホームホ <sup>°</sup> ジ ション | ファクス機能の初期設定を行います。                                                                                               |
| 1. ヨミトリ ノウト <sup>*</sup>       | 標準の読み取り濃度を設定します。                                                                                                |
| לעל                            | 標準的な原稿に適しています。                                                                                                  |
| לב                             | 薄い原稿に適しています。                                                                                                    |
| ሳスク                            | 濃い原稿に適しています。                                                                                                    |
| 2.                             | ファクスの解像度を設定します。                                                                                                 |
| עב יעפו                        | 文字のみのほとんどの原稿に適しています。                                                                                            |
| ファイン                           | 文字の小さな原稿に適しています。                                                                                                |
| <u> </u>                       | 写真を含む原稿に適しています。                                                                                                 |
| スーパ <sup>゜</sup> ーファイン         | 小さい文字や画像を含む原稿に適しています<br>(<とヨウジュン>の4倍の解像度)。                                                                      |
| ウルトラファイン                       | 小さい文字や画像を含む原稿に適しています<br>(<ヒョウジュン>の8倍の解像度)。                                                                      |

(太字は工場出荷時の設定です。)

| 設定項目                        | 設定内容                                                              |
|-----------------------------|-------------------------------------------------------------------|
| 1. ワンタッチ ダ イヤル              | ワンタッチダイヤルを登録します。(→ P.3-2「ワン<br>タッチダイヤルを登録する」) 最大 19 箇所登録できま<br>す。 |
| 1. ד <sup>ָ</sup> עסע צב' ל | 相手のファクス/電話番号を登録します。(スペースと<br>ポーズを含め 120 桁以内)                      |
| 2. 771                      | 相手の名前を登録します。(スペースを含め 16 文字以<br>内)                                 |
| 2. 9>>17 9° 1411            | 短縮ダイヤルを登録します。(→ P.3-5「短縮ダイヤル<br>を登録する」) 最大 100 箇所登録できます。          |
| 1. ד <sup>ָ</sup> עיא' עם ל | 相手のファクス/電話番号を登録します。(スペースと<br>ポーズを含め 120 桁以内)                      |
| 2. 771                      | 相手の名前を登録します。(スペースを含め 16 文字以<br>内)                                 |
| 3. ヴ ルーブ ダ イヤル              | グループダイヤルを登録します。(→P.3-7「グループ<br>ダイヤルを登録する」)<br>最大 118 箇所を登録できます。   |
| 1. ד <sup>ָ</sup> עעע יבע י | ワンタッチダイヤル番号または短縮ダイヤル番号を指<br>定して、相手のファクス/電話番号を登録します。               |
| 2. 771                      | グループの名前を登録します。(スペースを含め 16 文<br>字以内)                               |

## ネットワーク設定

「ネットワークガイド」「第2章 ネットワークを設定する」を参照してください。

## プリンタ仕様設定

「ユーザーズガイド」「第4章 プリンタとして使う」を参照してください。

タイマー設定

「ユーザーズガイド」「第10章 各種機能を登録する/設定する」を参照してください。

# レポート/リスト

| 設定項目                                     | 設定内容                                                                                            |
|------------------------------------------|-------------------------------------------------------------------------------------------------|
| 1. พร่งงรมบ เส่ -ト                       | 通信管理レポートをプリントします。20件通信するご<br>とに自動的にプリントさせることもできます。<br>(→ P.6-3「通信管理レポート」、P.8-3 < 3. レポート セッテイ>) |
| 2. 5' 1711/121                           | ワンタッチダイヤル、短縮ダイヤル、グループダイヤ<br>ルに短縮ダイヤルに登録されたファクス/電話番号を<br>プリントします。                                |
| 1. ワンタッチ ダ イヤルリスト 1                      | ワンタッチダイヤルに登録されているファクス/電話<br>番号のリストをプリントします。                                                     |
| 2. ダンシュク ダ <sup>*</sup> イヤルリスト 1         | 短縮ダイヤルに登録されているファクス/電話番号の<br>リストをプリントします。                                                        |
| 3. ヴ ルーブ ダ イヤルリスト                        | グループダイヤルに登録されているファクス/電話番<br>号のリストをプリントします。                                                      |
| 3. 1-ザ <sup>*</sup> 7 <sup>*</sup> -タリスト | メニューで設定、登録された内容をプリントします。<br>(→ P.6-9「ユーザデータリストをプリントする」)                                         |

# メンテナンス

「ユーザーズガイド」「第8章 日常のメンテナンス」を参照してください。

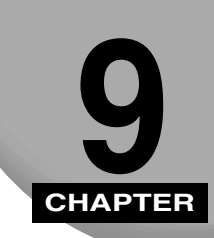

付録

本製品のファクス機能の仕様と索引です。

# 仕様

商品の外観および機能などの仕様は、お客様にお知らせすることなく変更される場合があり ます。

# 普通紙ファクス

| 使用回線   | 公衆電話網 (PSTN)                                                                                                    |
|--------|----------------------------------------------------------------------------------------------------|
| 通信モード  | G3、G3-ECM                                                                                                    |
| 圧縮方法   | MH、MR、MMR、JBIG 方式                                                                                                    |
| モデム速度  | 33.6、31.2、28.8、26.4、24、21.6、19.2、16.8、14.4、12、9.6、7.2、<br>4.8、2.4 kbit/s(自動フォールバック)                                                                                  |
| 送信速度   | 約 3 秒/ページ <sup>*</sup> (33.6 kbit/s、ECM-JBIG、メモリからの送信時)<br>* キャノン FAX 標準チャート No.1 基準、標準モードに基づいて算出<br>* 一般の電話回線では、回線の条件状況により、33.6 kbit/s 以下の送信速度に<br>なる場合があります。       |
| 送受信メモリ | 送信:最大約 256 ページ*<br>受信:最大約 256 ページ*<br>* キャノン FAX 標準チャート No.1 基準、標準モードに基づいて算出                                                                                         |
| 解像度    | 標準モード:8 画素 /mm x 3.85 本 /mm<br>ファインモード:8 画素 /mm × 7.7 本 /mm<br>写真モード:8 画素 /mm × 7.7 本 /mm<br>スーパーファインモード:8 画素 /mm × 15.4 本 /mm<br>ウルトラファインモード:16 画素 /mm × 15.4 本 /mm |

| ダイヤル方式 | オートダイヤル機能<br>ワンタッチダイヤル(最大19箇所)<br>短縮ダイヤル(最大100箇所)<br>グループダイヤル(ワンタッチダイヤルと短縮ダイヤルとを合わせて最大<br>118箇所)<br>電話帳ダイヤル<br>通常のダイヤル(テンキーを使用)<br>自動リダイヤル<br>手動リダイヤル(リダイヤル/ポーズキーを使用) |
|--------|----------------------------------------------------------------------------------------------------|
| 通信機能   | 同報送信(最大 120 箇所)<br>自動受信<br>無鳴動着信:あり<br>リモート受信(初期 ID:25)<br>通信管理レポート(20 通信ごと)<br>送信結果/受信結果レポート<br>発信元記録(TTI: Transmit Terminal Identification)                         |

# 電話

| 接続可能な電話<br>電話/留守番電話 | (切換え検出信号) |
|---------------------|-----------|
|---------------------|-----------|

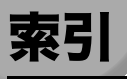

# 記号

| [◀ | (-)]、 | [► | (+)] | ボタン |  | 1- | З |
|----|-------|----|------|-----|--|----|---|
|----|-------|----|------|-----|--|----|---|

# 英数字

| ECM ソウシン       | -4 |
|----------------|----|
| F/T ショウサイ セッテイ | -5 |
| OK ボタン1        | -3 |
| PB 信号送出        | 15 |
| PB 発信          | 17 |

# あ

| 宛先登録機能    | 3-1 |
|-----------|-----|
| インジ ケイゾク  | 8-6 |
| エラーコード    | 7-4 |
| エラーランプ    | 1-2 |
| オフフックアラーム | 8-3 |
| オンフックボタン  | 1-2 |

# か

| 海外にファクスを送る        |
|-------------------|
| 回線種別を登録する         |
| カイセン シュルイ センタク8-3 |
| 電話回線の種類を設定する      |
| 各種サービス            |
| 画質ボタン             |
| 画質を調節する           |
| カイゾウド             |
| 画質を変更する           |

**9** 付録

| 8-6 |
|-----|
| 2-1 |
| 2-1 |
| 1-3 |
|     |
| 4-8 |
| 3-7 |
|     |
|     |
|     |
| 7-1 |
| 7-1 |
| 7-1 |
|     |

# さ

| システム カンリ セッテイ   | 8-6  |
|-----------------|------|
| システムモニタ         | 6-2  |
| システムモニタボタン      |      |
| 自動リダイヤル         | 4-11 |
| ジドウ リダイヤル       |      |
| ジドウ ジュシン キリカエ   |      |
| 受信結果レポート        | 6-7  |
| ジュシンケッカ レポート    |      |
| ジュシン スタート スピード  | 8-3  |
| 受信する            | 5-1  |
| 自動受信            | 5-2  |
| 受信を中止する         | 5-9  |
| 手動受信            | 5-6  |
| トラブル            |      |
| トラブル発生時にメモリ受信する | 5-8  |
| 他の作業中に受信        | 5-7  |
| 留守番電話機を接続して受信する | 5-5  |
| 受信モード           |      |
| TEL/FAX         | 5-3  |
| ジドウ             |      |
| ジュシンモード         | 8-2  |
| 受信モードを設定する      | 5-1  |
| シュドウ            | 5-6  |
|                 |      |

| ルス TEL         |  |
|----------------|--|
| 手動送信           |  |
| 仕様             |  |
| 白黒スタートボタン      |  |
| ストップ/リセットボタン   |  |
| 節電ボタン          |  |
| 操作パネル          |  |
| ソウシン キノウ セッテイ  |  |
| 送信結果レポート       |  |
| ソウシンケッカ レポート   |  |
| ソウシン スタート スピード |  |
| 送信する           |  |
| 海外にファクスを送る     |  |
| 手動送信           |  |
| 送信方法           |  |
| 同報送信           |  |
| トラブル           |  |
| ポーズを入れて送信する    |  |
| メモリ送信          |  |

# た

| 代行受信             |     |
|------------------|-----|
| ダイコウ ジュシン シマシタ   |     |
| ダイヤルカイセン         |     |
| ダイヤルする           | 4-7 |
| グループダイヤルでダイヤルする  |     |
| 短縮ダイヤルでダイヤルする    |     |
| テンキーでダイヤルする      |     |
| 電話帳でダイヤルする       |     |
| ワンタッチダイヤルでダイヤルする |     |
| ダイヤルリスト          |     |
| 短縮ダイヤル           |     |
| ダイヤルする           |     |
| タンシュク ダイヤル       |     |
| 登録する             |     |
| 変更する/削除する        |     |
| 短縮ダイヤルリスト        |     |
| 短縮ボタン            |     |
|                  |     |

**9** 付録

| チャクシン ヨビダシ       |     |
|------------------|-----|
| 通信管理レポート         | 6-3 |
| ツウシンカンリ レポート     |     |
| 通信管理レポートの設定を変更する |     |
| 通信中/メモリランプ       |     |
| ディスプレイ           |     |
| ディスプレイの表示        |     |
| 待受画面             |     |
| 停電               |     |
| テンキー             |     |
| デンワ カイセン セッテイ    |     |
| 電話帳ボタン           |     |
| 電話のトラブル          |     |
| 同報送信             |     |
| 登録する             |     |
| グループダイヤル         |     |
| 短縮ダイヤル           |     |
| 発信元番号と発信元略称      |     |
| ワンタッチダイヤル        |     |
| 登録/設定メニュー        |     |
| トラブル             |     |
| 受信のとき            |     |
| 送信のとき            |     |
| 電話               |     |

# な

| 濃度ボタン   | -   | 2 |  |
|---------|-----|---|--|
| 濃度を調節する | 1-1 | 6 |  |

# は

| 発( | 言テ | 記 | 録 |
|----|----|---|---|
|    |    |   |   |

| ハッシンモト キロク      | 8-3 |
|-----------------|-----|
| ユーザ リャクショウ トウロク | 8-3 |
| 発信元情報           | 2-6 |
| 発信元番号           | 2-7 |
| 発信元略称           | 2-7 |

| 日付/時刻を登録する         |
|--------------------|
| ファクスのトラブル          |
| ファクスボタン            |
| ファクスモード            |
| プッシュ回線             |
| プッシュホンサービス         |
| ポーズ                |
| ポーズ ジカン セット        |
| ポーズを挿入してダイヤルする4-15 |

# ま

| 待受画面         |  |
|--------------|--|
| ミトウロクデス      |  |
| メニューボタン      |  |
| メモリガ イッパイデス  |  |
| メモリ送信        |  |
| メモリ シヨウ リョウ  |  |
| 文字を入力する      |  |
| アルファベットを入力する |  |
| カナを入力する      |  |
|              |  |

# や

| ユーザデータリスト      |
|----------------|
| プリントする         |
| ヨウシ サイズ ヘンコウ   |
| ヨウシノ サイズヲ チェック |

# 5

| リスト          |
|--------------|
| リダイヤル        |
| 自動リダイヤル      |
| 手動リダイヤル      |
| リダイヤル/ポーズボタン |
| リモート ジュシン    |

9

付録

| 留守番電話機  | 1 |
|---------|---|
| レポート6-1 |   |

# わ

| ワンタッチダイヤル    |     |
|--------------|-----|
| ダイヤルする       |     |
| 登録する         | 3-2 |
| 変更する/削除する    |     |
| ワンタッチ ダイヤル   |     |
| ワンタッチダイヤルパネル |     |
| ワンタッチダイヤルボタン |     |
| ワンタッチダイヤルリスト |     |

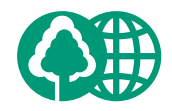

本書は、本文に70%の 再生紙を使用しています。

## 消耗品のご注文先

販 売 先

電話番号

担当部門

担 当 者

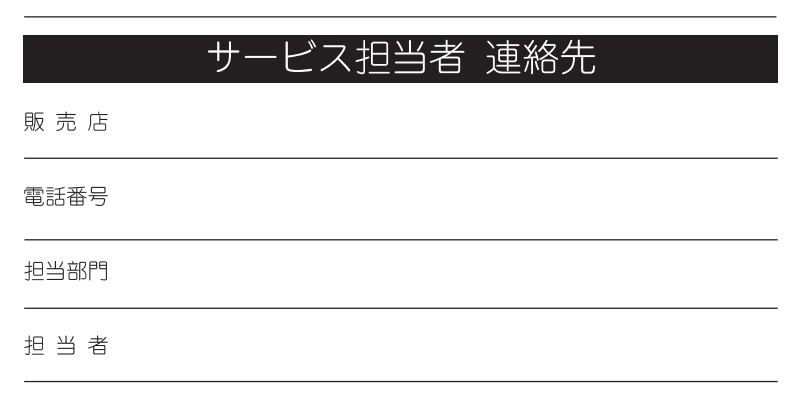

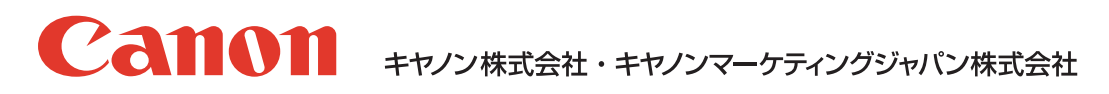

お客様相談センター (全国共通番号)

# 050-555-90024

 [受付時間] 〈平日〉9:00~20:00 〈土日祝祭日〉10:00~17:00 (1/1~3は休ませていただきます)
 ※上記番号をご利用いただけない方は 043-211-9627 をご利用ください。
 ※IP電話をご利用の場合、プロバイダーのサービスによってつながらない場合があります。
 ※受付時間は予告なく変更する場合があります。あらかじめご了承ください。

キヤノンマーケティングジャパン株式会社

〒108-8011 東京都港区港南2-16-6